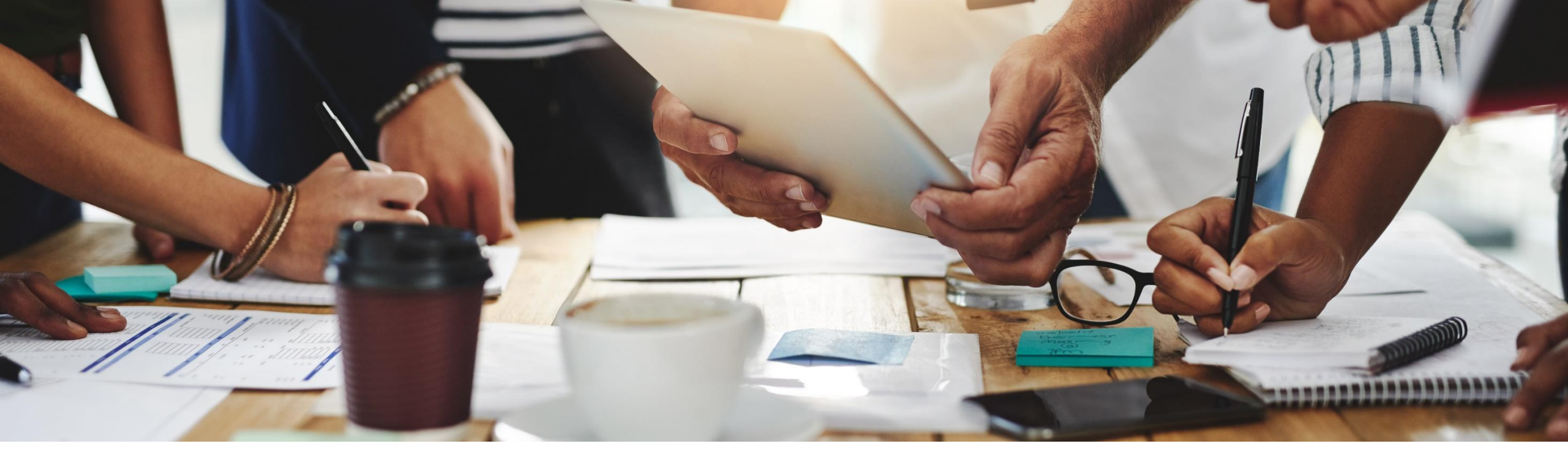

# **2102 Release**

Feature Overview and Q&A – Supplier Management and Business Network

Rob Jones 4 February 2021

CONFIDENTIAL

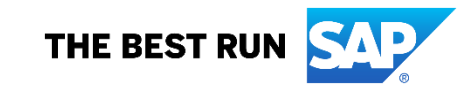

### **Important notice**

The information in this presentation is confidential and proprietary to SAP and may not be disclosed without the permission of SAP. Except for your obligation to protect confidential information, this presentation is not subject to your license agreement or any other service or subscription agreement with SAP. SAP has no obligation to pursue any course of business outlined in this presentation or any related document, or to develop or release any functionality mentioned therein.

This presentation, or any related document and SAP's strategy and possible future developments, products and or platforms directions and functionality are all subject to change and may be changed by SAP at any time for any reason without notice. The information in this presentation is not a commitment, promise or legal obligation to deliver any material, code or functionality. This presentation is provided without a warranty of any kind, either express or implied, including but not limited to, the implied warranties of merchantability, fitness for a particular purpose, or non-infringement. This presentation is for informational purposes and may not be incorporated into a contract. SAP assumes no responsibility for errors or omissions in this presentation, except if such damages were caused by SAP's intentional or gross negligence.

All forward-looking statements are subject to various risks and uncertainties that could cause actual results to differ materially from expectations. Readers are cautioned not to place undue reliance on these forward-looking statements, which speak only as of their dates, and they should not be relied upon in making purchasing decisions.

# Agenda

### Logistics

**General Release Information** 

### **Key Feature Discussions**

- Features becoming mandatory in this release or in a future release
- Network and supply chain (supplier management and risk, business network, supply chain)

### Reminders

# Logistics

### To Ask a Question, please use the ON24 Q & A Panel

- If not already visible, click the Q&A button at the bottom of the screen.
- Type your question in the "Enter your question here" area.
- Click Submit.

The Presenter and/or Panelists will attempt to answer your question online or via the audio feed as close to the time the question is asked as possible.

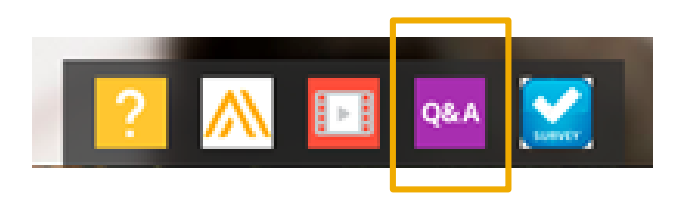

| Q&A                      | _      |
|--------------------------|--------|
|                          |        |
|                          |        |
|                          |        |
|                          |        |
|                          |        |
|                          |        |
|                          |        |
|                          |        |
|                          |        |
|                          |        |
|                          |        |
|                          |        |
|                          |        |
| Enter your question here | Submit |
|                          |        |

# Logistics

### At the end of the session, provide Survey feedback

- If not already visible, click the Survey button at the bottom of the screen.
- Answer the 3 questions posed.
- Click Submit.

Your feedback is used to continually improve our customer engagement activities for our quarterly product releases.

Thank you for taking the time to share your thoughts with our team!

| 1 | ? |             | Q&A |            |  |
|---|---|-------------|-----|------------|--|
|   |   | <i>"</i> (( |     | "Treaster" |  |

| Εv                | ent Survey                                                                                                    |
|-------------------|----------------------------------------------------------------------------------------------------|
| You<br>eve<br>pre | ar feedback on this webinar is greatly appreciated. We review<br>any response in order to make continuous improvements to these<br>sentations. |
| 1.                | How strongly would you recommend this webinar<br>to your peers?                                                                                |
|                   | Select a Choice                                                                                                    |
| 2.                | Are you willing to be contacted to provide survey<br>feedback on release readiness content?                                                    |
|                   | Select a Choice                                                                                                    |
| 3.                | Provide any comments you have regarding this<br>session or the release materials:                                                              |
|                   |                                                                                                    |
|                   |                                                                                                    |
|                   |                                                                                                    |
|                   | _                                                                                                    |

# **General Information Session Materials**

Home

- SAP Ariba Connect user interface
- Multiple routes for launching the Release Readiness page
- Access to product announcements also available

| AP Ariba 👭 🛛 Ho<br>Connect | ome                          |                                    |                                                             |                    |
|----------------------------|------------------------------|------------------------------------|-------------------------------------------------------------|--------------------|
| Answers                    | Incidents & Service Requests | Release updates A                  | dministration & more                                        |                    |
|                            | Or explore more ap           | Release Readiness<br>Announcements | ntation, and tutorials<br>email notifications", "user autho | م<br>rization"     |
|                            | Discus                       | Ssion forums                       | <b>B</b><br>Learning center                                 | Critical Incidents |
|                            | Releas                       | se Readiness                       | Announcements                                               | Customer Influence |

### **General Information Session Materials**

Recordings and presentations will be posted on the Release Readiness tab/tile in SAP Ariba Connect. See the Release Feature List and What's New links on the left side of the page for detailed information. Note naming convention update and visit the Previous Releases Archive and Roadmap tiles at bottom right of page.

| < SAP Arit<br>Connect Release Readiness •                                                                                                    |                                                                                                    |                                                                                                    |                          |                                  |                                                                                                    | گ                                                                                                    |  |  |  |
|----------------------------------------------------------------------------------------------------|----------------------------------------------------------------------------------------------------|----------------------------------------------------------------------------------------------------|--------------------------|----------------------------------|----------------------------------------------------------------------------------------------------|----------------------------------------------------------------------------------------------------|--|--|--|
| Home Answers Incidents & Service Requests Release inf                                                                                                    | ormation Administration & more                                                                                             |                                                                                                    |                          |                                  |                                                                                                    |                                                                                                    |  |  |  |
| Release Readiness                                                                                                    |                                                                                                    |                                                                                                    |                          |                                  |                                                                                                    | Have a question?                                                                                                    |  |  |  |
|                                                                                                    | Release Feat                                                                                                    | ture Content                                                                                                    |                          |                                  | Release Calendar                                                                                                    |                                                                                                    |  |  |  |
| Release Information       Feature List: 7         Details of innovation included in the 2102       Release Highl         What's New g       What's New g         Looking for features from previous release?       Feature Architegease         The second previous release       Feature Architegease         Features Becoming Mandatory       Feature Architegease | 2 <u>102 Release</u><br>i <u>ghts</u><br>uide                                                                              | Feature Overview Webcasts<br>Use the multi-registration to attend multiple<br>sessions.<br>Looking for webcasts from previous<br>releases? | ter: 2102 Sessio         | <u>ns</u>                        | Activity<br>cXML 1.2.049 Pre-Release<br>SAP Ariba 2102 Release<br>March Service Pack<br>April Service Pack<br>cXML 1.2.050 Pre-Release<br>SAP Ariba 2105 Release<br>2021 Release Calendar<br>*Disclaimer: The release dates above reflect current SAP Ariba planning. A notice confirming the <u>guarterly, refea</u><br>to each release. A notice confirming the <u>monthly deployment</u> dates will be sent 2-weeks prior to each deployment<br>schedule at any time without notice and assumes no responsibility for errors or omissions.<br>Last updated: Jan 28, 2021 | Date*<br>01/29/2021<br>02/19/2021<br>03/19/2021<br>04/16/2021<br>04/30/2021<br>05/21/2021<br><u>view</u><br>se dates will be sent 3-weeks prior<br>nt. SAP Ariba may change the |  |  |  |
|                                                                                                    |                                                                                                    |                                                                                                    |                          |                                  | Additional Readiness Resources                                                                                                    |                                                                                                    |  |  |  |
| Features Becoming Mandat                                                                                                    | ory                                                                                                    | What should you do before features<br>Production                                                                                           | are Automatical<br>site? | lly On in your                   | 2102 Release Feature Updates                                                                                                    |                                                                                                    |  |  |  |
| These features were made available in a previous SAP Ari<br>release they were optional, meaning they required contact<br>features will now become mandatory and will be Automatic<br>production and test sites, with the relea                                                                                                    | a Releases. At the time of their<br>with SAP Ariba to enable. These<br>ally On for all customers, in both<br>se indicated. | <ul> <li>Review feature Knowledge Transfer<br/>Guide.</li> <li>Explore these features in your Test site to verify compared</li> </ul>      | (KT) material and        | d the Release<br>customizations. | Any changes/updates to the 2102 release, when available, will be communicated here.                                                                                                    |                                                                                                    |  |  |  |
| Features that will become Automatically On with the                                                                                                    | e SAP Ariba <b>2102</b> Release                                                                                            | Features that will become <b>Automatically On</b> with th                                                                                  | e SAP Ariba <b>210</b>   | 8 Release                        | cXML version 1.2.049 - Pre-Release         With the 2102 release, Ariba Network will use a new cXML DTD, version 1.2.049. A pre-release version and supporting documentation are provided using the link.                                                                                                    |                                                                                                    |  |  |  |
|                                                                                                    | ]                                                                                                    | Sunnert for questions based on additional types of                                                                                         | <b>•</b>                 |                                  | Learn about the features delivered in previous SAP Ariba releases.                                                                                                    | <u>Learn More</u>                                                                                                    |  |  |  |
|                                                                                                    | <b>_</b>                                                                                                    | master data [SM-3049]                                                                                                    | KT Presentation          | What's New<br>Guide              | SAP Road Maps support the journey to SAP's future product portfolio and the Intelli<br>Enterprise.                                                                                                    | gent <u>Learn More</u>                                                                                                    |  |  |  |
| [SM-15774]                                                                                                    | Resources Page                                                                                                    | Syntax validation for supplier bank account<br>information [SM-9656]                                                                       | KT Presentation          | What's New<br>Guide              | Intelligent Configuration Manager<br>Easily manage site configuration options of SAP Ariba solutions in one centralized<br>location.                                                                                                    | Learn More                                                                                                    |  |  |  |

### **Previously optional features**

# becoming mandatory with this release or a future release

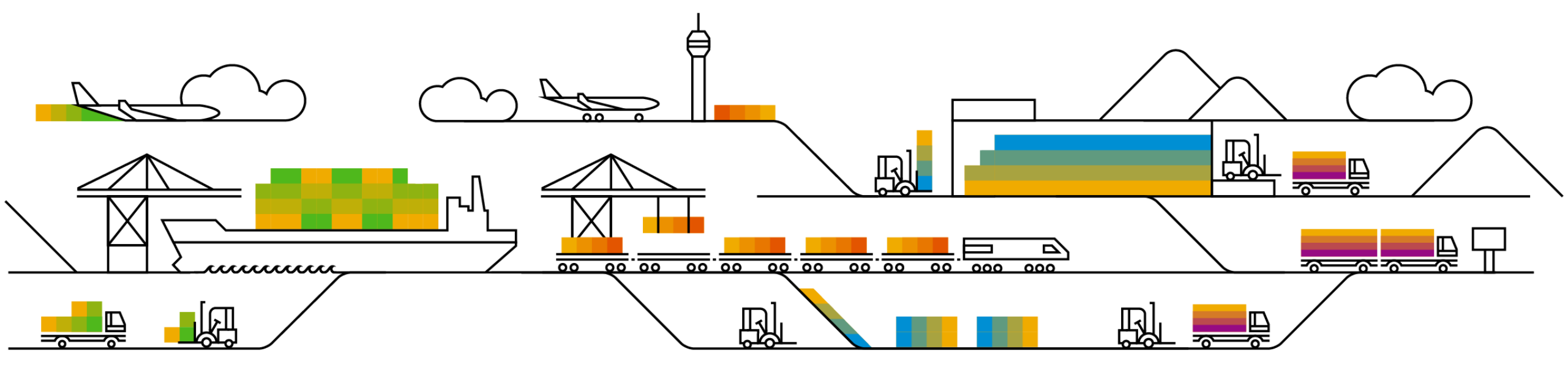

Supplier Management and Business Network

Features becoming mandatory with the 2102 release

- New supplier 360 profile [SM-14322] / Introduced in 1911 release
- Enhancements to the internal supplier request [SM-15774] / Introduced in 1908 release

# Supplier Management and Risk Planned Features

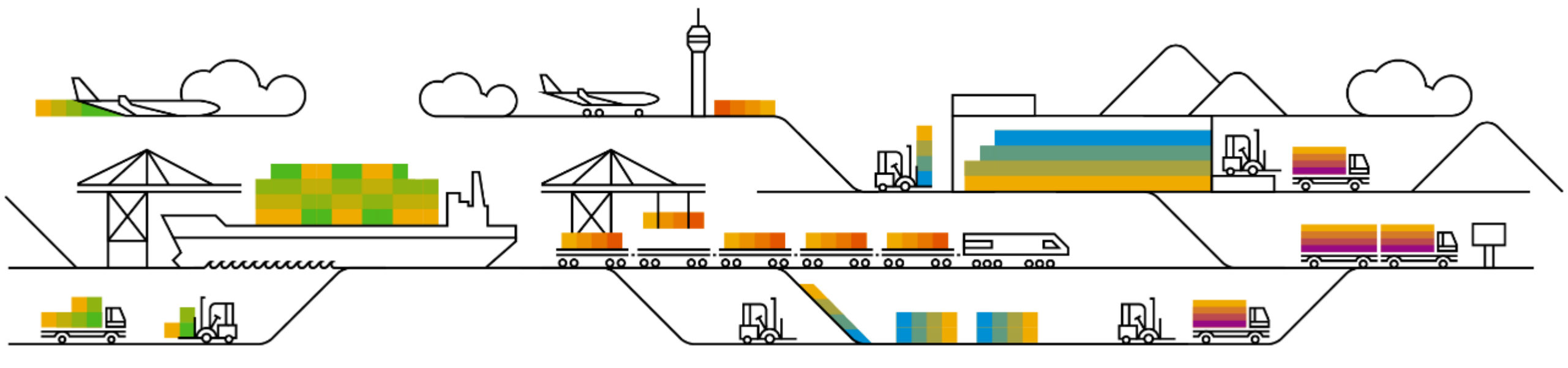

Supplier management and business network

Supplier Management

1. Add description for questions in supplier management questionnaires [SM-22638] (see What's New Guide)

Risk

- 1. Pandemic incident type for adverse media monitoring [ARI-10358] (highlight feature)
- 2. Risk exposure override [ARI-13242]

Supplier management and business network

**Supplier Management** 

1. Add description for questions in supplier management questionnaires [SM-22638] (see What's New Guide)

Risk

- 1. Pandemic incident type for adverse media monitoring [ARI-10358] (highlight feature)
- 2. Risk exposure override [ARI-13242]

Supplier management and business network

### **Supplier Management**

1. Add description for questions in supplier management questionnaires [SM-22638] (see What's New Guide)

### Risk

- 1. Pandemic incident type for adverse media monitoring [ARI-10358] (highlight feature)
- 2. Risk exposure override [ARI-13242]

#### © 2021 SAP SE or an SAP affiliate company. All rights reserved

### Feature at a Glance Introducing: Risk exposure override

### **Customer challenge**

Customers require a capability to use key contributing factors to override a Supplier's risk exposure when specific type of risk indicators are found.

E.g. Watchlist screening overrides all are risk factors and risk exposure is deemed to be high.

### Solution area

SAP Ariba Supplier Risk

# Meet that challenge with SAP Ariba

A new Risk exposure override field has been introduced, allowing customers to select one or more contributing factors to override the existing risk exposure calculation.

The exposure override field is set by default to overall exposure for sanction and watchlist violations.

For all other contributing factors, standard fields, licensed fields and custom fields, the field weight needs to be set to high and the customer can determine if they would like the override to impact both the Overall Supplier risk exposure OR just the risk category exposure.

### Implementation information

This feature is ready for immediate use for all customers with the applicable solutions and is **Automatically on.** 

### **Experience key benefits**

Ease of implementation

Geographic relevance

The exposure override field will influence the risk exposure to High Risk (100) when setting either the Overall Supplier risk exposure OR the risk category exposure.

**High Touch** 

Global

By default the Risk exposure override field will be set for sanctions and watchlist standard field and will set the weight to High for both overall and category risk exposure. (ARI-12012).

Contributing factors will be displayed on the Risk Exposure tab of the supplier profile.

Customers now have more control over the data that is important to their risk management program and how they want it to influence their risk exposure.

### **Prerequisites and Restrictions**

The customer must have an entitlement to SAP Ariba Supplier Risk.

Supplier Risk users with Risk Managers permissions can customize the risk configuration settings.

| Supplier risk administration  |                               |                                |                      |                |                  |        |                           |              |                         |
|-------------------------------|-------------------------------|--------------------------------|----------------------|----------------|------------------|--------|---------------------------|--------------|-------------------------|
| Reports                       |                               |                                |                      |                |                  |        |                           |              |                         |
| Configure risk exposure       | < Back                        |                                | Name: D              | S_TEST_1 🖉     |                  |        |                           | Save         | Cancel Activate         |
| Import data                   |                               | _                              |                      | _              |                  |        |                           |              |                         |
| Configure alerts              | Data sources                  | Category weights               | Field configurations | Incident types | Audit            |        |                           |              | ?                       |
| Customize supplier alerts     |                               |                                |                      |                |                  |        |                           |              |                         |
| Content and service providers | Standard fields               |                                |                      |                |                  |        |                           |              |                         |
| Adverse media feedback center | Field source                  | Field                          | Risk category        | Field type     | Field value      | Weight | Threshold order Less than | Greater than | Exposure override       |
|                               | Standard                      | Judgement count                | Regulatory V         | Numeric V      |                  | High 🗸 | Safer to ris 💙 🛛 1        | 4            | None                    |
|                               | Risk category information API | Sanction Indicator             | Regulatory V         | Text 🗸         |                  | High 🗸 |                           |              | ✓ Overall risk exposure |
|                               | Risk category information API | Watchlist Indicator            | Regulatory 🗸         | Text 🗸         |                  | High 🗸 |                           |              | Overall risł 🗸          |
|                               |                               |                                |                      |                |                  |        |                           | First < >    | Last Viewing: 2/2       |
|                               | Licensed fields               |                                |                      |                |                  |        |                           |              |                         |
|                               | Field source                  | Field                          | Risk category        | Field type     | Field value      | Weight | Threshold order Less than | Greater than | Exposure override       |
|                               | Financial                     | MORE score - current           | Financial 🗸          | Text 🗸         | D,C,CC,CCC,B,BI  | High 🗸 | <b>v</b>                  |              | Risk categ              |
|                               | Financial                     | MORE credit limit -<br>current | Financial 🗸          | Numeric 🗸      |                  | None 🗸 | Riskier to s 🕥 500000     | 1000000      | None 🗸                  |
|                               | Financial                     | MORE probability of default    | Financial 🗸          | Numeric 🗸      |                  | None 🗸 | Safer to ris 🗸 10         | 50           | None 🗸                  |
|                               | Financial                     | Status                         | Financial 🗸          | Text 🗸         | Unknown situatio | None 🗸 |                           |              | None 🗸                  |
|                               | Financial                     | Qualitative score -<br>Current | Financial 🗸          | Text 🗸         | E,D,C,B,A        | None 🗸 |                           |              | None 🗸                  |

- A new Exposure feature is introduced and available for all contributing factors to the risk exposure (standard fields, licensed fields, custom fields). When enabled, it overrides the standard exposure calculation.
- A risk manager must create a new draft of the risk configurator; this will present the Exposure override field for configuration.
- A risk manager may select one or many fields when utilizing the exposure override.
- Weight of the selected field must be set to HIGH.
- Select from Overall risk exposure or Risk category exposure options.
  - Overall risk exposure will set the Overall and Category exposure to HIGH when the supplier has a contributing factor.
  - Risk Category exposure will set the category exposure to HIGH.
- By default, Sanction and Watchlist field exposure override is set to Overall exposure.
  - Overall risk exposure will set the Overall and Category exposure to HIGH when the supplier has a contributing factor.
  - Risk Category exposure will set the category exposure to HIGH.

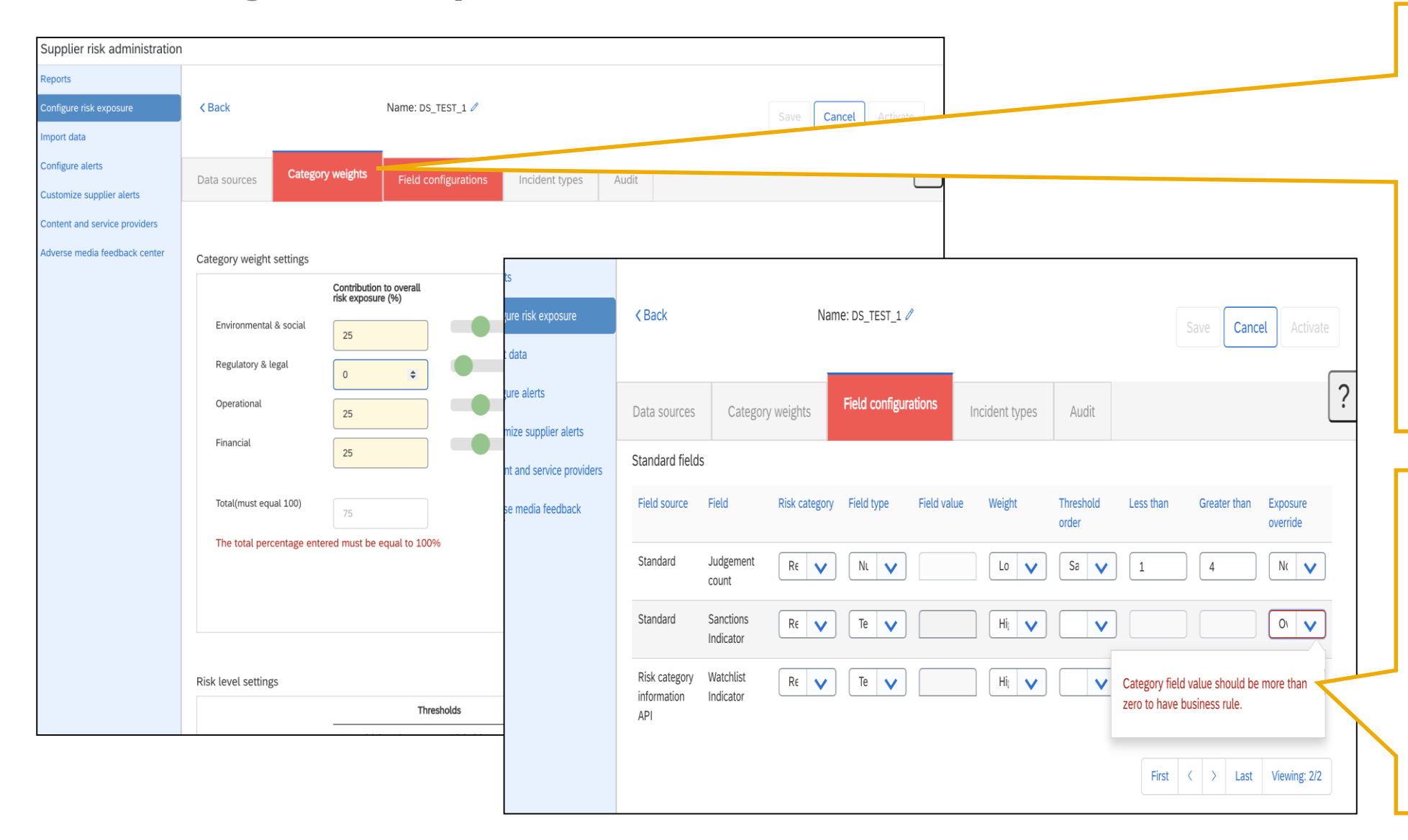

- When settings are not correct Risk managers will see the respective tab turn Red.
- The error must be corrected before the version of the risk configuration can be saved and activated.
- When utilizing the exposure override the corresponding risk category MUST be contributing to the risk exposure – the category weight must be set to 1% or higher.
- When setting the exposure override field, the corresponding risk category MUST be contributing to the risk exposure on the Category Weight tab.
- The error may appear on the second page of the standard fields; user may need to view page 2/2 to view error.

| Field source                                                    | Field                                                             |                             | Risk category                               | Field t             | уре              | Field value             | Weight                       |      | Thresh<br>order | old         | Less than                                                  | Greater than                                                                    | Exposur<br>override                     | e                  |   |
|-----------------------------------------------------------------|-------------------------------------------------------------------|-----------------------------|---------------------------------------------|---------------------|------------------|-------------------------|------------------------------|------|-----------------|-------------|------------------------------------------------------------|---------------------------------------------------------------------------------|-----------------------------------------|--------------------|---|
| inancial                                                        | MORE so<br>current                                                | core -                      | Fina 🗸                                      | Tex                 | <b>v</b>         | D,C,CC,CC               | Higl                         | ♥    |                 | <b>~</b>    |                                                            |                                                                                 | Risł                                    | ~                  | ? |
| Financial                                                       | MORE cr<br>limit - cui                                            | edit<br>rrent               | Fina 🗸                                      | Nur                 | <b>v</b>         |                         | Nor                          | ✓    | Risł            | <b>~</b>    | 500000                                                     | 100000                                                                          | Nor                                     | ~                  |   |
| inancial                                                        | MORE<br>probabili<br>default                                      | ty of                       | Fina 💙                                      | Nur                 | ~                |                         | Nor                          | ~    | Safe            | ~           | 10                                                         | 50                                                                              | Nor                                     | ~                  |   |
| inancial                                                        | Status                                                            |                             | Fina 🗸                                      | Tex                 | ~                | Unknown :               | Nor                          | ~    |                 | <b>~</b>    |                                                            |                                                                                 | Nor                                     | ~                  |   |
|                                                                 |                                                                   |                             |                                             |                     |                  |                         |                              |      |                 |             |                                                            |                                                                                 |                                         |                    |   |
| inancial<br>ustom fields                                        | Qualitativ<br>score - C                                           | ve<br>urrent                | Fint 💙                                      | Тех                 | ~                | E,D,C,B,A               | Nor                          | ~    |                 | ~           | First                                                      | < > Last                                                                        | Nor<br>Viewir                           | <b>v</b> ng: 1/1   |   |
| Financial<br>ustom fields<br>Select Fig                         | Qualitativ<br>score - C                                           | ve<br>surrent<br>Field      | Fin: V                                      | Tex<br>num of<br>s) | Risk<br>category | E,D,C,B,A<br>Field type | Nor<br>Field v               | alue | Weight          | Threord     | First<br>eshold Less<br>er                                 | than Greater than                                                               | Nor<br>Viewir<br>Expo                   | ng: 1/1            |   |
| Financial<br>Listom fields<br>Select Fie<br>Cu                  | Qualitativ<br>score - C                                           | ve<br>urrent<br>Field<br>01 | Fin: V<br>Name(maxir<br>25 character<br>qwe | Tex                 | Risk<br>category | Field type              | Nor       Field v.       asd | alue | Weight          | Throord     | Eshold Less                                                | than Greater than                                                               | Nor     Viewir     Expo     overr     I | ng: 1/1            |   |
| Financial<br>ustom fields<br>Select Fie<br>Cu                   | Qualitativ<br>score - C<br>s<br>ield source<br>ustom<br>ustom     | Field 01 02                 | Fin: V<br>Name(maxir<br>25 character<br>qwe | Tex                 | Risk<br>category | Field type              | Nor       Field v.       asd | alue | Weight          | Three order | First<br>eshold Less<br>er<br>To override                  | than Greater<br>than Greater<br>than Greater                                    | Nor<br>Viewir<br>Expo<br>overr          | ng: 1/1 osure ride |   |
| Financial<br>ustom fields<br>Select Fie<br>✓ Cu<br>Cu           | Qualitativ<br>score - C<br>ield source<br>ustom<br>ustom          | Field 01 02 03              | Fin: Vame(maxir<br>25 character<br>qwe      | Tex                 | Risk<br>category | Field type              | Nor       Field v.       asd | alue | Weight          | Three order | First<br>Eshold Less<br>er<br>To override<br>high risk let | than Greater<br>than Greater<br>than<br>risk exposure calo                      | Nor<br>Viewir<br>Expo<br>overr          | ng: 1/1 osure ride |   |
| Financial<br>ustom fields<br>Select Fie<br>✓ Cu<br>☐ Cu<br>☐ Cu | Qualitativ<br>score - C<br>ield source<br>ustom<br>ustom<br>ustom | Field 01 02 03 04           | Fin: Vame(maxir 25 character                | Tex                 | Risk<br>category | Field type              | Nor       Field v.       asd | alue | Weight          | Three order | First<br>Eshold Less<br>er<br>To override<br>high risk let | than Greater<br>than Greater<br>than<br>risk exposure calo<br>vel should be set | Nor<br>Viewir<br>Expo<br>overr          | ng: 1/1 osure ride |   |

- When setting the risk exposure the weight of the selected field must be set to HIGH to override the standard exposure calculation
- This rule is mandatory on every field that is selected for the exposure override. An error message will be displayed if the weight is not set to High.

| Supplier risk administration                        |                 |                                                                                                    |          |
|-----------------------------------------------------|-----------------|----------------------------------------------------------------------------------------------------|----------|
| Reports                                             |                 |                                                                                                    |          |
| Configure risk exposure                             | < Back          | Name: ComplianceAPITest13 🖉                                                                                   | ctivate  |
| Import data                                         |                 |                                                                                                    |          |
| Configure alerts                                    | Data sources    | Category weights Field configurations Incident types Audit                                                    | ?        |
| Customize supplier alerts                           |                 |                                                                                                    |          |
| Content and service providers                       | Standard fields |                                                                                                    |          |
| Adverse media feedback center                       | Field source    | Field Risk category Field type Field value Weight Threshold order Less than Greater than Exposure<br>override |          |
| Preparation for template upgrade<br>Manage upgrades | Standard        | Number of Lawsuits Numer V Numer V Mediul V Safer t V 5 10 Risk ci                                            |          |
| Configure periodic reviews                          | Standard        | Coun Confirm Update                                                                                           |          |
| Configure control effectiveness                     | Standard        | Numt Are you sure, you want to change weight to Medium?                                                       | <b>v</b> |
|                                                     | Standard        | Years Note: By default weight should be High as Exposure override is set to Risk category exposure V 1 7 None | ~        |
|                                                     | Standard        | UCC Yes Cancel 5 20 None                                                                                      | ~        |
|                                                     |                 | First < > Last Viewin                                                                                         | g: 1/2   |
|                                                     | Licensed fields |                                                                                                    |          |
|                                                     | Field source    | Field Risk category Field type Field value Weight Threshold order Less than Greater than Exposure<br>override |          |
|                                                     | Financial       | MORE score - Current                                                                                          | ~        |
|                                                     | Financial       | MORE credit limit Financ V Numer V None V Riskier V 500000 1000000 None                                       | ~        |
|                                                     | Financial       | MORE probability<br>of default     Financ     Numer     None     Safer t     0.1     0.4     None             | ~        |
|                                                     | Financial       |                                                                                                    |          |

- When setting the risk exposure the weight of the selected field must be set to HIGH to override the exposure calculation.
- If the user changes the weight to Medium or Low, they will receive a confirmation update.
- This confirmation update is reminder that setting the weight to a setting other than HIGH the exposure will not override the calculation.

| < Back           |                                | Name: DS_TEST_1 🖉                                                                                                    |                    | -         |              |
|------------------|--------------------------------|----------------------------------------------------------------------------------------------------|--------------------|-----------|--------------|
|                  |                                | and above which a supplier should be considered risky for the field for risk exposure                                                             |                    | ו         | Sa           |
|                  |                                | calculations.                                                                                                    | 2                  | 1         |              |
|                  |                                | greater than has HIGH impact and in-between value has medium impact.                                                                              |                    | 1         |              |
| Data sources     | Category weights               | (b) Riskier to safer – indicates values below 'less than' has HIGH impact and above                                                               |                    |           |              |
| Chan dand fields |                                | 'greater than' has LOW impact and in-between value has medium impact.                                                                             |                    |           |              |
| Standard fields  |                                | It is defaulted to option (a)                                                                                                    |                    |           |              |
| Field source     | Field                          | Less than value                                                                                                    | eshold order       | Less than | Greater than |
|                  |                                | Exposure override field - When enabled, it overrides the risk exposure calculation and                                                            |                    |           |              |
| Standard         | Number of lawsuit              | changes the weight of the selected field to High. When a supplier has a contributing                                                              | afer to ris 🗸 🗸    | 0         | 1            |
| Chandand         | Country viels access           | factor of High risk for one of these fields, the score will automatically be set to 100.                                                          |                    |           |              |
| Standard         | Country risk score             | (a) Overall risk exposure – Set High risk exposure for the supplier overall risk exposure                                                         | iskier to s 🗸 🗸    | 30        |              |
| Standard         | Number of liens                | and risk category exposure                                                                                                    | A second second    |           |              |
| otanduru         | Number of deno                 | (c) None – Standard risk exposure calculation applies                                                                                             |                    | 5         |              |
| Standard         | Years since                    | Please refer to the examples below for the 'less than value and greater than value' fields:                                                       | iskier to s        | 1         | 7            |
|                  | bankruptcy                     | • If the threshold type is saferToRiskier then anything less than 2 is low, between 2 and 4                                                       |                    |           |              |
| Standard         | LICC filing count              | is medium and above 4 is high.                                                                                                    | a fan ha sia 🛛 a a |           |              |
| Standard         | ooo ning count                 | <ul> <li>If the threshold type is fiscie to safer then anything tess than 2 is high, between 2 and 4<br/>is medium and above 4 is low.</li> </ul> | afer to ris        | 5         |              |
|                  |                                |                                                                                                    |                    |           |              |
|                  |                                | Licensed fields are defined as those fields that are contributing factors from a licensed 3rd party                                               |                    |           | First <      |
|                  |                                | provider. This information will be available for Compliance and Financial data and only                                                           |                    |           |              |
| Licensed fields  |                                |                                                                                                    |                    |           |              |
|                  |                                | Cancel                                                                                                    |                    |           |              |
| Field source     | Field                          |                                                                                                    | eshold order       | Less than | Greater than |
| Financial        | MORE score - current           | Financial     V     D,C,CC,CCC,B,BI     High                                                                                                    | ×                  |           |              |
|                  |                                |                                                                                                    |                    |           |              |
| Financial        | MORE credit limit -<br>current | Financial V Numeric V None V                                                                                                    | Riskier to s       | 500000    | 1000000      |
| Financial        | MORE probability of            | Financial     V     Numeric     V                                                                                                    | Safer to ris 🗸     | 10        | 50           |
|                  | default                        |                                                                                                    |                    |           |              |

- When a user clicking the ? The help information screen opens where a user can access information about any tab of the risk configuration.
- The exposure override information has been added to the standard fields, licensed fields and custom field section of the help section.

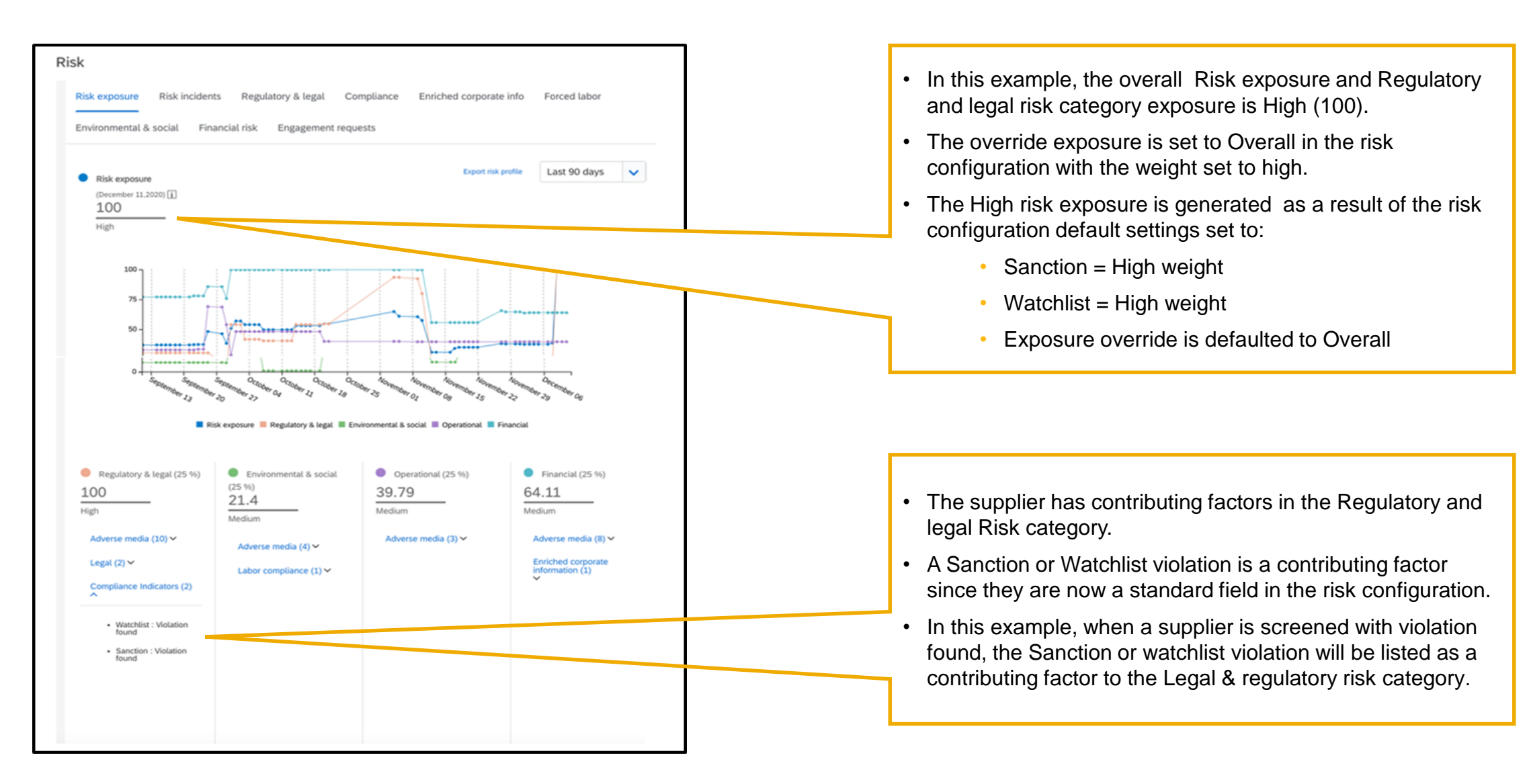

Supplier management and business network

- 1. Stock transport order collaboration [CSC-20915] (highlight feature)
- Expanded capabilities in planning download and planning data update configuration [CSC-20429] (see What's New Guide)
- 3. Configuration of order confirmation deviation types [CSC-10324] (see What's New Guide)
- Customer-defined logical IDs to identify the permitted consumption of component inventory [CSC-15640] (see What's New Guide)
- 5. Report component consumption based on component inventory [CSC-16745] (see What's New Guide)

# Feature at a Glance Introducing: Stock Transport Order Collaboration

### **Customer challenge**

Stock transport order collaboration is not fully supported in AN.

Currently it is not possible for the buyer and supplier to collaborate on the transfer of buyer owned stock between two plants within an organization or across organizations.

# Meet that challenge with SAP Ariba

The stock transport order collaboration functionality will enable the buyer and supplier to collaborate on the movement of the stock between different plant locations and also gives visibility to stock in different states in the whole collaboration process.

### **Experience key benefits**

- Enables capability for buyer and supplier to communicate with each other about the movement of buyer owned stock and helps save time.
- Provides supplier capability to respond to the requests for stock movement from the buyer.
- Gives visibility of the status of stock at different steps of stock movement.

### Solution area

SAP Ariba Supply Chain Collaboration

### Implementation information

This feature is **automatically on** for all customers with the applicable solutions and is ready for immediate use.

### **Prerequisites and Restrictions**

SAP Ariba Supply Chain Collaboration

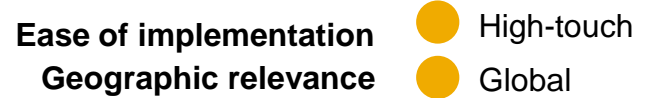

# Feature at a Glance Introducing: Stock Transport Order Collaboration

### **Detailed feature information**

The STO Collaboration feature enables the buyers and suppliers the capability to collaborate on moving buyer owned stock located at buyer and supplier plants. Buyer sends a STO to the supplier with information of the two locations between which the stock needs to be moved. The supplier can respond to STO with confirmation, ASN, receipts etc...similar to PO collaboration process.

# Feature at a Glance Introducing: Stock Transport Order Collaboration

#### Scenario 1: Moving buyers stock from Contract Manufacturer (CM) to Distribution Center (DC)

- A list of STOs sent by the buyer from ERP system are displayed to the supplier as a list in relevant UIs in AN.
- Supplier can create confirmations, ASNs in AN in relevant UIs based on the requirements of the buyer and these documents are sent to ERP.
- Once buyer receives goods, buyer creates a receipt in ERP which is sent to AN and the status of the STO is updated.

### Scenario 2: Moving buyers stock from Original Equipment Manufacturer (OEM) to Contract Manufacturer (CM)

- If buyer enables custom logic in ERP then STOs will be sent from buyer ERP system and are displayed to the supplier as a list in relevant UIs in AN.
- The component ship notice corresponding to the stock being moved from own OEM plant to CM plant sent from buyer ERP is displayed to supplier as a list in component ship notice UI in AN.
- Once the supplier receives the goods, supplier creates a receipt in component shipment UI in AN which is sent to the buyer ERP.

### Scenario 3: Moving buyers stock from CM1 plant to CM2 plant

- A list of STOs sent by the buyer from ERP system are displayed to contract manufacturer 1 (CM1) and contract manufacturer 2 (CM 2) in relevant UIs in AN.
- CM1 can create confirmations, ASNs in AN in relevant UIs based on the requirements of the buyer and these documents are sent to ERP and a copy sent to CM2.
- Once CM2 receives goods, from multi-tier shipment UI CM2 creates a receipt in AN which is sent to ERP.
- Buyer creates a goods receipt in ERP corresponding to the goods receipt sent by CM2 and the goods receipt is sent to AN which can be viewed by CM1.

The rest of the slides show details of the enhancements done for STO collaboration feature in different UIs for buyers and suppliers.

| Aw Options                                                     |                                     |                  | Switch to Classic Design                                                   |                                                                                         |                     |                     |
|----------------------------------------------------------------|-------------------------------------|------------------|----------------------------------------------------------------------------|-----------------------------------------------------------------------------------------|---------------------|---------------------|
| SAP Ariba Network -                                            |                                     |                  | ← B. Classic view                                                          |                                                                                         |                     | 0 💶                 |
| Home V Orders V Fulfillment V Invoices V Payments V Catalogs S | iupplier Enablement 🗸 🛛 Administrat | tion ∨ Reports ∨ |                                                                            |                                                                                         |                     | Quick links 🗸       |
| Orders and Releases                                            |                                     |                  |                                                                            |                                                                                         |                     |                     |
| ▼ Search Filters                                               |                                     |                  |                                                                            |                                                                                         |                     |                     |
| Supplier: All Customers                                        |                                     |                  | Order Status: All                                                          | ~                                                                                       |                     |                     |
| Order Number: Partial number Exact number                      |                                     |                  | Se                                                                         | arch only blanket purchase orders                                                       |                     |                     |
| 0                                                              |                                     |                  |                                                                            | arch only scheduling agreement releases or scheduli<br>arch only stock transport orders | ng agreements       |                     |
| Date Range: Last 24 hours V<br>16 Dec 2020 - 17 Dec 2020       |                                     |                  |                                                                            |                                                                                         |                     |                     |
| Show Advanced Filters                                          |                                     |                  |                                                                            |                                                                                         |                     |                     |
|                                                                |                                     |                  |                                                                            |                                                                                         |                     |                     |
|                                                                |                                     |                  |                                                                            | Nurr                                                                                    | ber of Results: 100 | Search Reset        |
| Orders and Balances                                            |                                     |                  |                                                                            |                                                                                         |                     |                     |
| Orgers and Releases                                            |                                     |                  | View Failed Orders to Private Supplier                                     |                                                                                         |                     |                     |
| Type Order Number                                              | Multi-Tier † Copies †               | Supplier         | Ship To Address                                                            | Date                                                                                    | Routing Status      | Order Status        |
| Stock Transport Order 2 4500099363                             | V Copies                            | stosupplier1     | SAP Deutschland SE And Co. KG<br>Walldorf, Baden-Württemberg<br>Germany    | 16 Dec 2020                                                                             | Acknowledged        | Received            |
| Stock Transport Order 4500099364                               | V Copies                            | stosupplier1     | SAP Deutschland SE And Co. KG<br>Walldorf, Baden-Württemberg<br>Germany    | 16 Dec 2020                                                                             | Acknowledged        | Partially Confirmed |
| Stock Transport Order 4500099365                               | V Copies                            | stosupplier1     | SAP Deutschland SE And Co. KG<br>Walldorf, Baden-Württemberg<br>Germany    | 16 Dec 2020                                                                             | Acknowledged        | Partially Confirmed |
| Stock Transport Order 4500099366                               | ✓ Copies                            | stosupplier1     | SAP Deutschland SE And Co. KG<br>Walldorf, Baden-Württemberg<br>Germany    | 16 Dec 2020                                                                             | Sent                | New                 |
| Stock Transport Order 4500099367                               | V Copies                            | stosupplier1     | SAP Deutschland SE And Co. KG<br>Walldorf, Baden-Württemberg<br>Germany    | 16 Dec 2020                                                                             | Sent                | New                 |
| Stock Transport Order 4500099368                               | V Copies                            | stosupplier1     | SAP Deutschland SE And Co. KG<br>Walldorf, Baden-Württemberg               | 16 Dec 2020                                                                             | Sent                | New                 |
| Stock Transport Order 4500099369                               | V Copies                            | stosupplier1     | SAP Deutschland SE And Co. KG<br>Walldorf, Baden-Württemberg               | 16 Dec 2020                                                                             | Sent                | New                 |
| Stock Transport Order 4500099370                               | ✓ Copies                            | stosupplier1     | Germany<br>SAP Deutschland SE And Co. KG<br>St.Leon-Rot, Baden-Württemberg | 16 Dec 2020                                                                             | Acknowledged        | Received            |
| Stock Transport Order 4500099371                               | V Copies                            | stosupplier1     | Germany<br>SAP Deutschland SE And Co. KG<br>St.Leon-Rot, Baden-Württemberg | 16 Dec 2020                                                                             | Sent                | New                 |
| Stock Transport Order 4500099372                               | V Copies                            | stosupplier1     | Germany<br>SAP Deutschland SE And Co. KG<br>St.Leon-Rot, Baden-Württemberg | 16 Dec 2020                                                                             | Sent                | New                 |
| Stock Transport Order 4500099373                               | V Copies                            | stosupplier1     | Germany<br>SAP Deutschland SE And Co. KG<br>St.Leon-Rot, Baden-Württemberg | 16 Dec 2020                                                                             | Sent                | New                 |
| Stock Transport Order 4500099374                               | Copies                              | stosupplier1     | Germany<br>SAP Deutschland SE And Co. KG<br>St.Leon-Rot, Baden-Württemberg | 16 Dec 2020                                                                             | Sent                | New                 |
| Stock Transport Order 450000375                                | - Coninc                            | stosupplier1     | Germany<br>SAP Deutschland SE And Co. KG<br>St Leon-Rot Baden-Wirttemberr  | 16 Dec 2020                                                                             | Sent                | New                 |
| Stock Teacaget Order 450000075                                 |                                     | stosuppeti       | Germany<br>SAP Deutschland SE And Co. KG                                   | 17 D 2020                                                                               | Sent                | New                 |
|                                                                | Copies                              | stosuppueri      | Germany<br>SAP Deutschland SE And Co. KG                                   | 17 Dec 2020                                                                             | Sent                | wew                 |

#### **Orders and Releases UI**

STOs sent from the buyer's ERP system providing details about moving the stock to the supplier show up in the Orders and Releases UI of the buyer.

Below are the details of the changes for STO highlighted in the Orders and Releases screen to the left.

- Order type selection option has new filter value "Stock transport orders only" allowing the supplier to select stock transport orders only.
- 2. The value "Stock Transport Order" in Type column identifies the order as of type stock transport order.

| Ariba Network –                                                                                                    | AW Options PULL PAGE REP                                                           | <b>WESHT</b> |                                                                                                    |                                                     |                                                                                                    | ← Back to clas | sic view       |             |                                           |                                                                                                    |                             |                                           | 0               |
|----------------------------------------------------------------------------------------------------|------------------------------------------------------------------------------------|--------------|----------------------------------------------------------------------------------------------------|-----------------------------------------------------|----------------------------------------------------------------------------------------------------|----------------|----------------|-------------|-------------------------------------------|----------------------------------------------------------------------------------------------------|-----------------------------|-------------------------------------------|-----------------|
| Stock Transport Order: 4500                                                                                                    | 099366                                                                             |              |                                                                                                    |                                                     |                                                                                                    |                |                |             |                                           |                                                                                                    |                             |                                           | Done            |
| 1                                                                                                    |                                                                                    |              |                                                                                                    |                                                     |                                                                                                    |                |                |             |                                           |                                                                                                    |                             | €                                         | a               |
| Order Detail Order History                                                                                                    |                                                                                    |              |                                                                                                    |                                                     |                                                                                                    |                |                |             |                                           |                                                                                                    |                             |                                           |                 |
| rom:<br>AP SE - Walldorf<br>ietmar-Hopp-Allee 15<br>0300 Walldorf<br>0300 Walldorf<br>1300 Walldorf<br>13000 Walldorf<br>1300 Walldorf<br>1300 |                                                                                    |              |                                                                                                    | To:<br>; Juni<br>Arka<br>Unit<br>Pho<br>Fax:<br>Ema | upplier1<br>iDummy<br>insas City , AR 71630<br>ed States<br>et +1 (650) 3902788<br>+1 (650) 3902788<br>ii: stosupplier1@aribalq. | com            |                |             | 2                                         | Stock Transport Order<br>(Usw)<br>4500099366<br>Amount: 500.00 EUR<br>Version: 1                                                |                             |                                           |                 |
| ayment Terms (1)<br>000% 14<br>000% 20<br>00% 30                                                                                                    |                                                                                    |              |                                                                                                    |                                                     |                                                                                                    |                |                |             |                                           |                                                                                                    | Routing<br>External Documer | Status: Sent<br>It Type: Standard PO (NB) |                 |
| ontact Information<br>upplier Address<br>iroßhändler THEURER<br>Vasserturm Straße 121<br>8059 Mannheim                                                                                                    |                                                                                    |              |                                                                                                    |                                                     |                                                                                                    |                |                |             |                                           |                                                                                                    |                             |                                           |                 |
| ermany<br>mail: 100000@sap.com<br>ddress ID: 100000<br>uyer ID: 100000                                                                                                    |                                                                                    |              |                                                                                                    |                                                     |                                                                                                    |                |                |             |                                           |                                                                                                    |                             |                                           |                 |
| ransport Terms Information<br>elivery Terms: Transport Condition<br>ransport Terms: EXW (Ex Works)<br>ransport Location: Walldoof                                                                                                    |                                                                                    |              |                                                                                                    |                                                     |                                                                                                    |                |                |             |                                           | 3                                                                                                    |                             |                                           |                 |
| Ship All Items To                                                                                                    |                                                                                    |              | Bill To                                                                                                    |                                                     |                                                                                                    |                | Deliver To     |             |                                           | Ship From                                                                                                    |                             |                                           |                 |
| SAP Deutschland SE And Co. KG           Hasso-Plattner-Ring 7           12436 Waldorf           Baden-Württemberg           Germany           Ship To Code: 0004           Phone: + () 001-8988-33333 654           Email: email@plant0001.com           Location Code: 0004                                                                                                    |                                                                                    |              | SAP SE - Walldorf<br>Dietmar-Hopp-Allee 16<br>69190 Walldorf<br>Baden-Württemberg<br>Germany<br>Phone: + () 12345678 1234<br>Fax: + () 23344557788 12345<br>Buyer ID: | 6<br>0001                                           |                                                                                                    |                |                |             |                                           | HighTech LLC<br>3412 Hillview Ave<br>Palo Aito, 94304<br>United States<br>Phone: + (650) 849-4000<br>Fax: + () 23344557788 1234 | 56                          |                                           |                 |
| ine Items                                                                                                    |                                                                                    |              |                                                                                                    |                                                     |                                                                                                    |                |                |             |                                           |                                                                                                    |                             | Show Item I                               | Details 🚥       |
| Line # Part #                                                                                                    | Customer Part #                                                                    | Туре         | Category                                                                                                    | Stock Transfer Ty                                   | pe                                                                                                    | Return         | Revision Level | Qty (Unit)  | Need By                                   |                                                                                                    | Unit Price                  | Subtotal                                  |                 |
| 10<br>Description: Standard Material                                                                                                    | STANDARD                                                                           | Mater 4      | Stock Transfer 5                                                                                                    | Inter                                               |                                                                                                    |                |                | 10.0 (PCE)  | 22 Dec 2020 PST<br>22 Dec 2020 Buyer time |                                                                                                    | 50.00 EUR                   | 500.00 EUR                                | Details         |
| 20                                                                                                    | STANDARD                                                                           | Material     | Stock Transfer                                                                                                    | Inter                                               |                                                                                                    |                |                | 100.0 (PCE) | 22 Dec 2020 PST<br>22 Dec 2020 Buyer time |                                                                                                    | 66.00 EUR                   | 6,600.00 EUR                              | Details         |
| Description: Standard Material                                                                                                    |                                                                                    |              |                                                                                                    |                                                     |                                                                                                    |                |                |             |                                           |                                                                                                    |                             |                                           |                 |
| der submitted on: Wednesday 16 Dec 2020 8:11 /<br>cceived by Ariba Network on: Wednesday 16 Dec :<br>is Purchase Order was sent by stobuyer1 AN0200                                                                                                    | AM GMT-08:00<br>2020 8:55 PM GMT-08:00<br>J2137892 and delivered by Ariba Network. |              |                                                                                                    |                                                     |                                                                                                    |                |                |             |                                           |                                                                                                    |                             | Sub-to                                    | tal: 500.00 EUR |
|                                                                                                    |                                                                                    |              |                                                                                                    |                                                     |                                                                                                    |                |                |             |                                           |                                                                                                    |                             |                                           |                 |

#### **Order Details UI**

Below are the details of the changes for STO highlighted in the Order Detail UI screen shot to the left which helps the buyer to identify it as an STO and specific type of STO.

- The title of order details UI identifies the order as of type Stock Transport Order.
- 2. The order type for the order number identifies the order as Stock Transport Order.
- 3. The address section has information of the "Ship From" location, i.e. the plant from which the stock needs to be moved.
- 4. Category column has value "Stock Transfer" for STO.
- Stock Transfer Type column value identifies if the stock is moving between plants with in the company value "Intra" or out side the company value "Inter".

| SAP Ariba Supply Chain Collaboration                                                                                                    |                                        |                                    | ← Back to classic view                                                  |                         |                         |               | R () 💶      |
|----------------------------------------------------------------------------------------------------|----------------------------------------|------------------------------------|-------------------------------------------------------------------------|-------------------------|-------------------------|---------------|-------------|
| Home Workbench Orders V Fu                                                                                                    | ulfillment v Invoices v                | Payments 🗸 Catalogs                | Reports 🗸                                                               |                         |                         |               | Create 🗸    |
| orders and Releases                                                                                                    |                                        |                                    |                                                                         |                         |                         |               |             |
| Orders and Releases Items to Con                                                                                                    | firm Items to Ship Retu                | rn Items                           |                                                                         |                         |                         |               |             |
| A This page will be replaced with our new V                                                                                                    | Workbench concept soon. Try the new    | v Workbench                        |                                                                         |                         |                         |               |             |
| SAP Ariba has partnered with Uber Freight SAP Ariba has partnered with Uber Freight SAP Ariba has partnered with Freight SAP Ariba has partnered with Freight SAP Ariba has partnered with Freight SAP Ariba has partnered with Freight SAP Ariba has partnered with Freight SAP Ariba | nt to provide suppliers with real-time | pricing and reliable capacity, esp | secially crucial during times of disruption. Learn more                 |                         |                         |               |             |
| ▼ Search Filters                                                                                                    |                                        |                                    |                                                                         |                         |                         |               |             |
| Customer: All Custon                                                                                                    | mers v                                 |                                    |                                                                         | Order Status: All       | ×                       |               |             |
| Order Number: 💽 Partial                                                                                                    | number DExact number                   |                                    |                                                                         | View: All except hidden | orders 🗸                |               |             |
|                                                                                                    |                                        | (i)                                |                                                                         | Search only b           | planket purchase orders |               |             |
| Show orders by: Creatio                                                                                                    |                                        |                                    |                                                                         | Search only s           | stock transport orders  | ng agreements |             |
| Last 24 no                                                                                                    | 20 - 17 Dec 2020                       |                                    |                                                                         | View all activ          | e                       |               |             |
| Show Advanced Filters                                                                                                    |                                        |                                    |                                                                         |                         | Number of Results: 100  | ~ s           | earch Reset |
| Orders and Releases (15)                                                                                                    |                                        |                                    |                                                                         |                         |                         |               |             |
| Туре                                                                                                    | Order Number                           | Customer                           | Ship To Address                                                         | Date                    | Order Status            | Revision      | Actions     |
| Stock Transport Order 2                                                                                                    | 4500099363                             | stobuyer1                          | SAP Deutschland SE And Co. KG<br>Walldorf, Baden-Württemberg<br>Germany | 16 Dec 2020             | Received                | Original      | Actions -   |
| Stock Transport Order                                                                                                    | 4500099364                             | stobuyer1                          | SAP Deutschland SE And Co. KG<br>Walldorf, Baden-Württemberg<br>Germany | 16 Dec 2020             | Partially Confirmed     | Original      | Actions -   |
| Stock Transport Order                                                                                                    | 4500099365                             | stobuyer1                          | SAP Deutschland SE And Co. KG<br>Walldorf, Baden-Württemberg<br>Germany | 16 Dec 2020             | Partially Confirmed     | Original      | Actions -   |
| Stock Transport Order                                                                                                    | 4500099366                             | stobuyer1                          | SAP Deutschland SE And Co. KG<br>Walldorf, Baden-Württemberg<br>Germany | 16 Dec 2020             | New                     | Original      | Actions v   |
| Stock Transport Order                                                                                                    | 4500099367                             | stobuyer1                          | Germany                                                                 | 16 Dec 2020             | New                     | Original      | Actions v   |
|                                                                                                    | 150000000                              |                                    | SAF Deutschland SE And CO, Ka                                           | 40.0 0000               |                         | A 1 4 1       | A _41       |

#### **Orders and Releases UI**

STOs sent from the buyer to the supplier providing details about moving the stock show up in the Orders and Releases UI for supplier.

Below are the details of the changes for STO highlighted in the Orders and Releases screen to the left.

- Order type selection option has new filter value "Stock transport orders only" allowing the supplier to select stock transport orders only.
- 2. The value "Stock Transport Order" in Type column identifies the order as of type stock transport order.

| Ariba Supply Chain Collaboration 👻 Entern                                                                                                    | prise Account                             |                                                                                                    |                                                                                                    | ← Back to c        | assic view     |             |                                           |                                                                                                    | 0 💷                                                  |
|----------------------------------------------------------------------------------------------------|-------------------------------------------|----------------------------------------------------------------------------------------------------|----------------------------------------------------------------------------------------------------|--------------------|----------------|-------------|-------------------------------------------|----------------------------------------------------------------------------------------------------|------------------------------------------------------|
| stock Transport Order: 4500099366                                                                                                    |                                           |                                                                                                    |                                                                                                    |                    |                |             |                                           |                                                                                                    | Done                                                 |
| A SAP 1 partnered with Uber Freight to provide supp                                                                                                    | liers with real-time pricing and reliable | capacity, especially crucial during tim                                                                                                    | es of disruption. Learn more                                                                                                    |                    |                |             |                                           |                                                                                                    |                                                      |
| Create Order Confirmation 🔻                                                                                                    | tice Create Invoice 🔻                     |                                                                                                    |                                                                                                    |                    |                |             |                                           |                                                                                                    | ÷ ē                                                  |
| Order Detail Order History                                                                                                    |                                           |                                                                                                    |                                                                                                    |                    |                |             |                                           |                                                                                                    |                                                      |
| tom:<br>AP SE - Walldorf<br>letma:-topp-Allee 16<br>1910 Walldorf<br>1910 Walldorf<br>1910 |                                           |                                                                                                    | To:<br>stosupplier1<br>JuhidDummy<br>Arkansas City, AR 71632<br>United States<br>Phone: +1 (650) 390278<br>Fax: +1 (650) 3902788<br>Email: stosupplier1@antb | 0<br>8<br>palq.com |                |             | 2                                         | Stock Transport Order<br>How<br>45000993366<br>Amount: 500.00 EUR<br>Version: 1                                             |                                                      |
| yment Terms ③<br>300% 14<br>300% 20<br>00% 30                                                                                                    |                                           |                                                                                                    |                                                                                                    |                    |                |             |                                           | R<br>External Do                                                                                                    | outing Status: Sent<br>cument Type: Standard PO (NB) |
| ontact Information<br>upplier Address<br>roßhändler THEURER<br>Issertum Straße 121<br>8059 Mannheim                                                                                                    |                                           |                                                                                                    |                                                                                                    |                    |                |             |                                           |                                                                                                    |                                                      |
| armany<br>mait: 100000@sap.com<br>Idress ID: 100000<br>uyer ID: 100000                                                                                                    |                                           |                                                                                                    |                                                                                                    |                    |                |             |                                           |                                                                                                    |                                                      |
| ansport Terms Information<br>elivery Terms: Transport Condition<br>ansport Terms: EXW (Ex Works )<br>ansport Location: Walldoof                                                                                                    |                                           |                                                                                                    |                                                                                                    |                    |                |             |                                           | 3                                                                                                    |                                                      |
| Ship All Items To                                                                                                    |                                           | Bill To                                                                                                    |                                                                                                    |                    | Deliver To     |             |                                           | Ship From                                                                                                    |                                                      |
| SAP Deutschland SE And Co. KG<br>Hasso-Plattner-Ring 7<br>1934er Walden<br>Gemany<br>Bernard (1990)<br>Phone: + (1)001-9999-6666 321<br>Phone: + (1)001-9999-6666 321<br>Phone: + (1)001-9999-6666 321<br>Fax: + (1)001-888-3333 654<br>Email: email@plan0001.com<br>Location Code: 0004                                                                                                    |                                           | SAP SE - Walldorf<br>Dietmar-Hopp-Allee 16<br>69109 Walldorf<br>Baden-Württemberg<br>Germany<br>Phone: + 0,12345678 1234<br>Fax: + 0,23344557788 123456<br>Buyer ID: ( | 001                                                                                                    |                    |                |             |                                           | HighTech LLC<br>3412 Hillnew Ave<br>brided Stats<br>United Stats<br>Phone: + (650) 849-4000<br>Fax: + () 23344557788 123456 |                                                      |
| ine Items                                                                                                    |                                           |                                                                                                    |                                                                                                    |                    |                |             |                                           |                                                                                                    | Show Item Details                                    |
| Line # Part # Customer Part #                                                                                                    | Туре                                      | Category                                                                                                    | Stock Transfer Type                                                                                                    | Return             | Revision Level | Qty (Unit)  | Need By                                   | Unit Price                                                                                                    | Subtotal                                             |
| 10 STANDARD Description: Standard Material                                                                                                    | Material                                  | Stock Transfer 5                                                                                                    | Inter                                                                                                    |                    |                | 10.0 (PCE)  | 22 Dec 2020 PST<br>22 Dec 2020 Buyer time | 50.00 EUR                                                                                                    | 500.00 EUR Details                                   |
| 20 STANDARD                                                                                                    | Material                                  | Stock Transfer                                                                                                    | Inter                                                                                                    |                    |                | 100.0 (PCE) | 22 Dec 2020 PST<br>22 Dec 2020 Buyer time | 66.00 EUR                                                                                                    | 6,600.00 EUR Details                                 |
| der submitted on: Wednesday 16 Dec 2020 8:11 AM GMT-08:00<br>der submitted on: Wednesday 16 Dec 2020 8:35 PM GMT-08:0<br>sie Purchase Order was sent by stobuyer1 AM2202137892 and delivered                                                                                                    | 10<br>by Ariba Network.                   |                                                                                                    |                                                                                                    |                    |                |             |                                           |                                                                                                    | Sub-total: 500.00 EUR                                |

#### **Order Details UI**

Below are the details of the changes for STO highlighted in the Order Detail UI screen shot to the left which helps the supplier to identify it as an STO and specific type of STO.

- The title of order details UI identifies the order as of type Stock Transport Order.
- 2. The order type for the order number identifies the order as Stock Transport Order.
- 3. The address section has information of the "Ship From" location, i.e. the plant from which the stock needs to be moved.
- 4. Category column has value "Stock Transfer" for STO.
- Stock Transfer Type column value identifies if the stock is moving between plants with in the company value "Intra" or out side the company value "Inter".

| SAP Ariba               | a Supply Chain Collaboration 👻        | AW Options<br>Enterprise Account | :                     |                   | ← Back to class          | ic view                       |               |                 |               | ę () u <sup>1</sup> | Items to Confirm UI                                                                                                  |
|-------------------------|---------------------------------------|----------------------------------|-----------------------|-------------------|--------------------------|-------------------------------|---------------|-----------------|---------------|---------------------|----------------------------------------------------------------------------------------------------|
| Home Wo                 | orkbench Orders 🗸 Fulfill             | ment 🗸 Invoices                  | ✓ Payments ✓ Catalogs | s Reports 🗸       |                          |                               |               |                 |               | Create ~            |                                                                                                    |
| Orders and<br>Orders an | I Releases                            | Items to Ship                    | Return Items          |                   |                          |                               |               |                 |               |                     | The supplier can look at the requirements of an STO sent by the buyer and can agree to the                           |
| ▼ Sean                  | ch Filters<br>Customer: All Customers | ~                                | ]                     |                   | Part #:                  | Look U                        | 2             |                 |               |                     | buyers request by creating<br>confirmation for STO.                                                                  |
| Or                      | lanner Code:                          |                                  |                       |                   | Customer Part #:         | Look U                        |               |                 |               |                     |                                                                                                    |
|                         | aduat Casura Lice Of Business         |                                  |                       |                   | Suppuer Batch ID:        |                               | 2             |                 |               |                     | Below are the details of the                                                                                         |
| Ph                      | coduct Group: Line Of Business        | ~                                | ٦                     |                   | Customer Location:       |                               |               |                 |               |                     | changes for STO highlighted in                                                                                       |
|                         |                                       | 2                                |                       |                   | Ordering Address ID:     | that can be confirmed         |               |                 |               |                     | the Items to Confirm UI to the                                                                                       |
| Need by                 | Date Range: Other V                   | 0                                |                       |                   | View: All items v        | vith unconfirmed quantity (i) |               |                 |               |                     | left which helps the supplier to                                                                                     |
|                         | Start Date: * 11 Dec 2020             |                                  |                       |                   |                          | confirmed items (i)           |               |                 |               |                     | coloct the STOs for confirming                                                                                       |
|                         | End Date:* 18 Jan 2021                |                                  |                       |                   | Company Code:            | Look L                        | Jo            |                 |               |                     | select the STOS for commining                                                                                        |
|                         | Category: All 🗸                       | D                                |                       |                   | Purchasing Organization: | Look L                        | ,<br>Io       |                 |               |                     | them.                                                                                                    |
| ltems t                 | to Confirm (24)                       |                                  |                       |                   | Number of Results: 500   | ✓ Search                      | Reset         |                 | Pa            | ge 1 🗸 🔉 📰          | <ol> <li>By choosing the option</li> <li>"Search only stock transport<br/>orders" for filtering it should</li> </ol> |
|                         | Order Number 🕇                        | ltem                             | Category              | Customer Part No. | Description              | Customer                      | Requested Qty | Unconfirmed Qty | Schedule Line | Actions             | be possible to view STOs                                                                                             |
|                         | 4500099364                            | 20                               | 2 Stock Transfer      | STANDARD          | Standard Material        | stobuyer1                     | 100 (PCE)     | 90 (PCE)        | View          | Actions 🔻           | only.                                                                                                    |
|                         | 4500099365                            | 20                               | Stock Transfer        | STANDARD          | Standard Material        | stobuyer1                     | 100 (PCE)     | 90 (PCE)        | View          | Actions 🔻           | j.                                                                                                    |
|                         | 4500099366                            | 10                               | Stock Transfer        | STANDARD          | Standard Material        | stobuyer1                     | 10 (PCE)      | 10 (PCE)        | View          | Actions 🔻           | 2. Category column has value                                                                                         |
|                         | 4500099366                            | 20                               | Stock Transfer        | STANDARD          | Standard Material        | stobuyer1                     | 100 (PCE)     | 100 (PCE)       | View          | Actions 🔻           | "Stock Transfer" for STO                                                                                             |
|                         | 4500099367                            | 10                               | Stock Transfer        | STANDARD          | Standard Material        | stobuyer1                     | 10 (PCE)      | 10 (PCE)        | View          | Actions v           |                                                                                                    |
|                         | 4500099367                            | 20                               | Stock Transfer        | STANDARD          | Standard Material        | stobuyer1                     | 100 (PCE)     | 100 (PCE)       | View          | Actions 🔻           |                                                                                                    |
|                         | 4500099368                            | 10                               | Stock Transfer        | STANDARD          | Standard Material        | stobuyer1                     | 10 (PCE)      | 10 (PCE)        | View          | Actions v           |                                                                                                    |
|                         | 4500099368                            | 20                               | Stock Transfer        | STANDARD          | Standard Material        | stobuyer1                     | 100 (PCE)     | 100 (PCE)       | View          | Actions v           |                                                                                                    |
|                         | 4500099369                            | 10                               | Stock Transfer        | STANDARD          | Standard Material        | stobuyer1                     | 10 (PCE)      | 10 (PCE)        | View          | Actions T           |                                                                                                    |
|                         | 4500099309                            | 10                               | Stock Transfer        | STANDARD          | Standard Material        | stobuyer1                     | 100 (PCE)     | 10 (PCE)        | View          | Actions v           |                                                                                                    |
|                         | 4500099371                            | 20                               | Stock Transfer        | STANDARD          | Standard Material        | stobuyer1                     | 100 (PCE)     | 100 (PCE)       | View          | Actions v           |                                                                                                    |
|                         | 4500099372                            | 10                               | Stock Transfer        | STANDARD          | Standard Material        | stobuyer1                     | 10 (PCE)      | 10 (PCE)        | View          | Actions 🔻           |                                                                                                    |
|                         | 450000272                             | 20                               | Stack Transfor        | STANDADD          | Crowdood Motorial        | etahuwar1                     | 100 (PCE)     | 100 /DCE)       | Mone          | Actions -           | •                                                                                                    |

| SAP Ariba Supply Chain Collabora                                | AW Options Turn<br>tion - Enterprise Account      | ACE RETRESH                                   |               |                              | ← Back to classic view |                                                                                                    |                  |              |           | ę 0 💶           | Items to Ship UI                                                                                                    |
|-----------------------------------------------------------------|---------------------------------------------------|-----------------------------------------------|---------------|------------------------------|------------------------|----------------------------------------------------------------------------------------------------|------------------|--------------|-----------|-----------------|----------------------------------------------------------------------------------------------------|
| Home Workbench Orders V Orders and Releases Orders and Releases | Futfillment V Invoices V                          | Payments V Catalogs Repo                      | orts 🗸        |                              |                        |                                                                                                    |                  |              |           | Create ~        | When it is time to ship the stock the supplier can go to items to                                                                                                    |
| SAP Ariba has partnered with Uber F                             | reight to provide suppliers with real-time        | e pricing and reliable capacity, especially   | crucial durin | g times of disruption. Learn | n more                 |                                                                                                    |                  |              |           |                 | ship screen to create a ship notice for the STO.                                                                                                    |
| ▼ Search Filters                                                | All Customers                                     | Co Look Up Look Up Look Up Look Up            |               |                              |                        | Show orders by: <ul> <li>Need by date</li> <li>Ship by date</li> <li>Search By:</li> <li>Schedule Line Date Range v</li> <li>Other v</li> <li>Other v</li> <li< td=""><td>0</td><td></td><td></td><td></td><td>Below are the details of the changes for STO highlighted in the Items to Ship UI to the left which helps the supplier to select the STOs for creating a ship notice.</td></li<></ul> | 0                |              |           |                 | Below are the details of the changes for STO highlighted in the Items to Ship UI to the left which helps the supplier to select the STOs for creating a ship notice. |
| Items to Ship (26)                                              |                                                   |                                               |               |                              |                        |                                                                                                    |                  |              |           | Search<br>Reset | "Search only stock transport<br>orders" for filtering it should<br>be possible to view STOs<br>only.                                                                 |
| Customer Part No.  Ship To: SAP Deutschland SE And C            | Description O. KG Street Item ShipTo 10001 , Wall | Order Number 1<br>dorf , 60001 , Germany (13) | Item          | Category                     | Schedule Line No.      | Requested Quantity                                                                                                    | Shipped Quantity | Due Quantity | Customer  |                 | 2. Category column has value                                                                                                    |
| STANDARD                                                        | Standard Material                                 | 4500099364                                    | 10            | Stock Transfer               | 2 1                    | 10 (PCE)                                                                                                    | 0 (PCE)          | 10 (PCE)     | stobuyer1 | <i>#</i> 9      | "Stock Transfer" for STO                                                                                                    |
| STANDARD                                                        | Standard Material                                 | 4500099365                                    | 10            | Stock Transfer               | 1                      | 10 (PCE)                                                                                                    | 0 (PCE)          | 10 (PCE)     | stobuyer1 | <i>#</i>        |                                                                                                    |
| STANDARD                                                        | Standard Material                                 | 4500099366                                    | 10            | Stock Transfer               | 1                      | 10 (PCE)                                                                                                    | 0 (PCE)          | 10 (PCE)     | stobuyer1 | <i>⇔</i>        |                                                                                                    |
| STANDARD                                                        | Standard Material                                 | 4500099367                                    | 10            | Stock Transfer               | 1                      | 10 (PCE)                                                                                                    | 0 (PCE)          | 10 (PCE)     | stobuyer1 | <i>#</i>        |                                                                                                    |
| STANDARD                                                        | Standard Material                                 | 4500099368                                    | 10            | Stock Transfer               | 1                      | 10 (PCE)                                                                                                    | 0 (PCE)          | 10 (PCE)     | stobuyer1 | <i>#</i>        |                                                                                                    |
| STANDARD                                                        | Standard Material                                 | 4500099369                                    | 10            | Stock Transfer               | 1                      | 10 (PCE)                                                                                                    | 0 (PCE)          | 10 (PCE)     | stobuyer1 | <i>#</i>        |                                                                                                    |
| STANDARD                                                        | Standard Material                                 | 4500099371                                    | 10            | Stock Transfer               | 1                      | 10 (PCE)                                                                                                    | 0 (PCE)          | 10 (PCE)     | stobuyer1 | <i>#</i> 9      |                                                                                                    |
| STANDARD                                                        | Standard Material                                 | 4500099372                                    | 10            | Stock Transfer               | 1                      | 10 (PCE)                                                                                                    | 0 (PCE)          | 10 (PCE)     | stobuyer1 | <i>#</i>        |                                                                                                    |
| STANDARD                                                        | Standard Material                                 | 4500099373                                    | 10            | Stock Transfer               | 1                      | 10 (PCE)                                                                                                    | 0 (PCE)          | 10 (PCE)     | stobuyer1 | <i>#</i> 9      |                                                                                                    |
| STANDARD                                                        | Standard Material                                 | 4500099374                                    | 10            | Stock Transfer               | 1                      | 10 (PCE)                                                                                                    | 0 (PCE)          | 10 (PCE)     | stobuyer1 | <del></del>     |                                                                                                    |
| STANDARD                                                        | Standard Material                                 | 4500099375                                    | 10            | Stock Transfer               | 1                      | 10 (PCE)                                                                                                    | 0 (PCE)          | 10 (PCE)     | stobuyer1 | <del></del>     |                                                                                                    |
| STANDARD                                                        | Standard Material                                 | 4500099376                                    | 10            | Stock Transfer               | 1                      | 10 (PCE)                                                                                                    | 0 (PCE)          | 10 (PCE)     | stobuyer1 | <i>#</i>        |                                                                                                    |

| Ariba Supply Chain Collaboration -             | Enterprise Account                    |                                             |                                      | ← Back to      | classic view                                                              |                                   | <u></u>        |
|------------------------------------------------|---------------------------------------|---------------------------------------------|--------------------------------------|----------------|---------------------------------------------------------------------------|-----------------------------------|----------------|
| Ship Notice                                    |                                       |                                             |                                      |                |                                                                           |                                   | Save Exit Next |
| AP Ariba has partnered with Uber Freight to pr | ovide suppliers with real-time pricin | g and reliable capacity, especially crucial | during times of disruption. Learn mo | re             |                                                                           |                                   |                |
| cates required field                           |                                       |                                             |                                      |                |                                                                           |                                   |                |
| IP FROM                                        |                                       |                                             |                                      |                | DELIVER TO                                                                |                                   |                |
| hTech LLC<br>o Alto ,<br>ted States            |                                       |                                             |                                      | Update Address | SAP Deutschland SE And Co. KG<br>Walldorf<br>Baden-Württemberg<br>Germany |                                   | Update Address |
| hip Notice Header                              |                                       |                                             |                                      |                |                                                                           |                                   |                |
| IIPPING                                        |                                       |                                             |                                      |                | TRACKING                                                                  |                                   |                |
| Packing Slip ID:*                              |                                       |                                             |                                      |                |                                                                           | Carrier Name:                     |                |
| Invoice No.:                                   |                                       |                                             |                                      |                |                                                                           |                                   |                |
| Ship Notice Type Select V                      |                                       |                                             |                                      |                |                                                                           |                                   |                |
| Shipping Date:                                 |                                       |                                             |                                      |                |                                                                           |                                   |                |
| Delivery Date: 22 Dec 2020 12:00 P             | M ( 🛗                                 |                                             |                                      |                |                                                                           |                                   |                |
| Hazard Type: Select                            |                                       |                                             |                                      | Code:          | 7                                                                         |                                   |                |
| Is Divisible: (i)                              |                                       |                                             |                                      |                |                                                                           |                                   |                |
| DELIVERY AND TRANSPORT INFORMATION             |                                       |                                             |                                      |                |                                                                           |                                   |                |
|                                                | Deli                                  | very Terms:* Transport Condition            | $\checkmark$                         |                |                                                                           | Shipping Payment Method:* Collect | v              |
|                                                | Delivery Terms (                      | Description:                                |                                      |                |                                                                           | Shipping Contract Number:         |                |
|                                                | Transport Terms [                     | Description:                                |                                      |                |                                                                           | Shipping Instructions:            |                |

#### **Create Ship Notice UI**

During the creation of the ship notice the ship from location information that was sent in the STO by the buyer is copied over into ship notice created for the STO.

 The "Ship From" address sent in the STO by the buyer is copied into the ship from section of the ship notice.

| Ariba Supply Chain Collaboration 👻    | Enterprise Account              |                      |                             | ← Back to classic view     |                                                                            |                        | ₽ 0            |
|---------------------------------------|---------------------------------|----------------------|-----------------------------|----------------------------|----------------------------------------------------------------------------|------------------------|----------------|
| Home Workbench Orders V Fulfillm      | nent V Invoices V Payments V    | Catalogs Reports V   |                             |                            |                                                                            |                        | Create V       |
| Extended Collaboration                |                                 |                      |                             |                            |                                                                            |                        |                |
| Multi-Tier Orders Component Inventory | Component Shipments Return Ship | pments Consignment M | Movements Multi-Tier Shipme | nts Component Receipts Com | ponent Consumption                                                         |                        |                |
| ▼ Search Filters                      |                                 |                      |                             |                            |                                                                            |                        |                |
| Customer: All Custo                   | omers V                         |                      |                             |                            | Order Status: All                                                          |                        |                |
| Order Number:                         | i)                              |                      |                             |                            |                                                                            |                        |                |
| Creation Date: Last 24                | hours V                         |                      |                             |                            |                                                                            |                        |                |
| 16 Dec 20                             | 220 - 17 Dec 2020               |                      |                             |                            |                                                                            | Number of Results: 100 | ✓ Search Reset |
|                                       |                                 |                      |                             |                            |                                                                            |                        |                |
| Multi-Tier Orders (25)                |                                 |                      |                             |                            |                                                                            |                        | Page 1 V 🔉 📰   |
| Туре                                  | Order Number                    | Version              | Customer                    | Ship From Partner          | Ship To Address                                                            | Date 4                 | Order Status   |
| Stock Transport Order                 | 4500099377                      | 1                    | stobuyer1                   | stosupplier1               | SAP Deutschland SE And Co. KG<br>St.Leon-Rot, Baden-Württemberg<br>Germany | 17 Dec 2020            | New            |
| Stock Transport Order                 | 4500099376                      | 1                    | stobuyer1                   | stosupplier1               | SAP Deutschland SE And Co. KG<br>St.Leon-Rot, Baden-Württemberg<br>Germany | 17 Dec 2020            | New            |
| Stock Transport Order                 | 4500099580                      | 1                    | stobuyer1                   | stosupplier2               | SAP Deutschland SE And Co. KG<br>St.Leon-Rot, Baden-Württemberg<br>Germany | 17 Dec 2020            | New            |
| Stock Transport Order                 | 4500099580                      | 1                    | stobuyer1                   | stosupplier2               | SAP Deutschland SE And Co. KG<br>St.Leon-Rot, Baden-Württemberg<br>Germany | 17 Dec 2020            | New            |
| Stock Transport Order                 | 4500099579                      | 1                    | stobuyer1                   | stosupplier2               | SAP Deutschland SE And Co. KG<br>St.Leon-Rot, Baden-Württemberg<br>Germany | 17 Dec 2020            | New            |
| Stock Transport Order                 | 4500099579                      | 1                    | stobuyer1                   | stosupplier2               | SAP Deutschland SE And Co. KG<br>St.Leon-Rot, Baden-Württemberg<br>Germany | 17 Dec 2020            | New            |
| Stock Transport Order                 | 4500099578                      | 1                    | stobuyer1                   | stosupplier2               | SAP Deutschland SE And Co. KG<br>St.Leon-Rot, Baden-Württemberg<br>Germany | 17 Dec 2020            | New            |
| Stock Transport Order                 | 4500099578                      | 1                    | stobuyer1                   | stosupplier2               | SAP Deutschland SE And Co. KG<br>St.Leon-Rot, Baden-Württemberg<br>Germany | 17 Dec 2020            | New Pea        |
| Stock Transport Order                 | 4500099577                      | 1                    | stobuyer1                   | stosupplier2               | SAP Deutschland SE And Co. KG<br>St.Leon-Rot, Baden-Württemberg<br>Germany | 17 Dec 2020            | New            |
| Stock Transport Order                 | 4500099577                      | 1                    | stobuyer1                   | stosupplier2               | SAP Deutschland SE And Co. KG<br>St.Leon-Rot, Baden-Württemberg<br>Germany | 17 Dec 2020            | New            |
| Stock Transport Order                 | 4500099575                      | 1                    | stobuyer1                   | stosupplier2               | SAP Deutschland SE And Co. KG<br>St.Leon-Rot, Baden-Württemberg<br>Germany | 17 Dec 2020            | New            |
| Stock Transport Order                 | 4500099575                      | 1                    | stobuyer1                   | stosupplier2               | SAP Deutschland SE And Co. KG<br>St.Leon-Rot, Baden-Württemberg<br>Germany | 17 Dec 2020            | New            |
| Stock Transport Order                 | 4500099375                      | 1                    | stobuyer1                   | stosupplier1               | SAP Deutschland SE And Co. KG<br>St.Leon-Rot, Baden-Württemberg<br>Germany | 16 Dec 2020            | New            |
| Stock Transport Order                 | 4500099374                      | 1                    | stobuyer1                   | stosupplier1               | SAP Deutschland SE And Co. KG<br>St.Leon-Rot, Baden-Württemberg<br>Germany | 16 Dec 2020            | New            |
| Stock Transport Order                 | 4500099373                      | 1                    | stobuyer1                   | stosupplier1               | SAP Deutschland SE And Co. KG<br>St.Leon-Rot, Baden-Württemberg<br>Germany | 16 Dec 2020            | New            |
|                                       |                                 |                      |                             |                            |                                                                            |                        |                |

#### Multi-Tier Orders UI

In case of Multi-Tier STO scenario the copy supplier gets to view the orders in Multi-Tier Orders tab of Extended collaboration section.

Below are the details of the changes for STO highlighted in the Orders and Releases screen to the left.

 The value "Stock Transport Order" in Type column identifies the order as of type stock transport order.

Supplier management and business network

- 1. Stock transport order collaboration [CSC-20915] (highlight feature)
- Expanded capabilities in planning download and planning data update configuration [CSC-20429] (see What's New Guide)
- 3. Configuration of order confirmation deviation types [CSC-10324] (see What's New Guide)
- Customer-defined logical IDs to identify the permitted consumption of component inventory [CSC-15640] (see What's New Guide)
- 5. Report component consumption based on component inventory [CSC-16745] (see What's New Guide)

Supplier management and business network

- 1. Stock transport order collaboration [CSC-20915] (highlight feature)
- Expanded capabilities in planning download and planning data update configuration [CSC-20429] (see What's New Guide)
- 3. Configuration of order confirmation deviation types [CSC-10324] (see What's New Guide)
- Customer-defined logical IDs to identify the permitted consumption of component inventory [CSC-15640] (see What's New Guide)
- 5. Report component consumption based on component inventory [CSC-16745] (see What's New Guide)

Supplier management and business network

- 1. Stock transport order collaboration [CSC-20915] (highlight feature)
- Expanded capabilities in planning download and planning data update configuration [CSC-20429] (see What's New Guide)
- 3. Configuration of order confirmation deviation types [CSC-10324] (see What's New Guide)
- 4. Customer-defined logical IDs to identify the permitted consumption of component inventory [CSC-15640] (see What's New Guide)
- 5. Report component consumption based on component inventory [CSC-16745] (see What's New Guide)

Supplier management and business network

- 1. Stock transport order collaboration [CSC-20915] (highlight feature)
- Expanded capabilities in planning download and planning data update configuration [CSC-20429] (see What's New Guide)
- 3. Configuration of order confirmation deviation types [CSC-10324] (see What's New Guide)
- Customer-defined logical IDs to identify the permitted consumption of component inventory [CSC-15640] (see What's New Guide)
- Report component consumption based on component inventory [CSC-16745] (see What's New Guide)

Supplier management and business network

Purchasing, Invoicing and Payments

- 1. India GST enhancements to support both 2017 and 2019 tax invoice regulatory workflows [NP-26237] (see What's New Guide)
- 2. India GST 2020 Tax Invoice Solution [NP-20207] (see What's New Guide)
- Extend NAV reporting from domestic-only to domestic and cross-border transactions [NP-26333] (see What's New Guide)
- 4. Outbound enhancements for Italy to comply with FPA schema change effective January 1 2021 [NP-26335] (see What's New Guide)
- 5. Email notification of purchase order changes [CSC-19203] (see What's New Guide)

**General Network** 

Supplier management and business network

Purchasing, Invoicing and Payments

- India GST enhancements to support both 2017 and 2019 tax invoice regulatory workflows [NP-26237] (see What's New Guide)
- 2. India GST 2020 Tax Invoice Solution [NP-20207] (see What's New Guide)
- Extend NAV reporting from domestic-only to domestic and cross-border transactions [NP-26333] (see What's New Guide)
- 4. Outbound enhancements for Italy to comply with FPA schema change effective January 1 2021 [NP-26335] (see What's New Guide)
- 5. Email notification of purchase order changes [CSC-19203] (see What's New Guide)

**General Network** 

Supplier management and business network

Purchasing, Invoicing and Payments

- India GST enhancements to support both 2017 and 2019 tax invoice regulatory workflows [NP-26237] (see What's New Guide)
- 2. India GST 2020 Tax Invoice Solution [NP-20207] (see What's New Guide)
- Extend NAV reporting from domestic-only to domestic and cross-border transactions [NP-26333] (see What's New Guide)
- 4. Outbound enhancements for Italy to comply with FPA schema change effective January 1 2021 [NP-26335] (see What's New Guide)
- 5. Email notification of purchase order changes [CSC-19203] (see What's New Guide)

**General Network** 

Supplier management and business network

Purchasing, Invoicing and Payments

- India GST enhancements to support both 2017 and 2019 tax invoice regulatory workflows [NP-26237] (see What's New Guide)
- 2. India GST 2020 Tax Invoice Solution [NP-20207] (see What's New Guide)
- Extend NAV reporting from domestic-only to domestic and cross-border transactions [NP-26333] (see What's New Guide)
- 4. Outbound enhancements for Italy to comply with FPA schema change effective January 1 2021 [NP-26335] (see What's New Guide)
- 5. Email notification of purchase order changes [CSC-19203] (see What's New Guide)

**General Network** 

Supplier management and business network

Purchasing, Invoicing and Payments

- India GST enhancements to support both 2017 and 2019 tax invoice regulatory workflows [NP-26237] (see What's New Guide)
- 2. India GST 2020 Tax Invoice Solution [NP-20207] (see What's New Guide)
- Extend NAV reporting from domestic-only to domestic and cross-border transactions [NP-26333] (see What's New Guide)
- 4. Outbound enhancements for Italy to comply with FPA schema change effective January 1 2021 [NP-26335] (see What's New Guide)
- 5. Email notification of purchase order changes [CSC-19203] (see What's New Guide)

**General Network** 

Supplier management and business network

Purchasing, Invoicing and Payments

- India GST enhancements to support both 2017 and 2019 tax invoice regulatory workflows [NP-26237] (see What's New Guide)
- 2. India GST 2020 Tax Invoice Solution [NP-20207] (see What's New Guide)
- Extend NAV reporting from domestic-only to domestic and cross-border transactions [NP-26333] (see What's New Guide)
- 4. Outbound enhancements for Italy to comply with FPA schema change effective January 1 2021 [NP-26335] (see What's New Guide)
- 5. Email notification of purchase order changes [CSC-19203] (see What's New Guide)

**General Network** 

### Introducing: Transaction data deletion and retention policy management in Ariba Network

### **Customer challenge**

Customers want to delete their transaction data automatically after the retention period of documents has concluded.

### Solution area

Ariba Network

# Meet that challenge with SAP Ariba

Ariba Network provides the functionality of deleting transaction data of customers periodically, based on customers retention period.

Transaction documents older than the retention period will be deleted periodically from Ariba Network.

Data older than the retention period will be deleted only if the customers "Opt In" to the feature.

### **Experience key benefits**

Customers can define data retention period as per the regulatory and / or business needs.

### Implementation information

This feature is automatically on for all customers with the applicable solutions but requires **customer configuration**.

### **Prerequisites and Restrictions**

Customers have to "Opt In" to this functionality and configure retention period for their transaction data.

Any document flagged or queued for deletion will be deleted even if customer later opts-out.

### Introducing: Transaction data deletion and retention policy management in Ariba Network

Customers will be required to "Opt In" to delete their transaction data.

Data Deletion Criteria

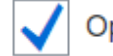

Opt in for data deletion

- Your organization's transactions with last status change date older than the timeline defined below will be deleted on the first day of every month.
- Deletion process is irreversible. You will not be able to perform any operations on deleted transactions.

Delete my organization's transactions with last status change date older than:

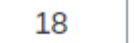

months

Transaction documents will not be deleted if the customer does not "Opt-In" for data deletion or data retention.

Introducing: Transaction data deletion and retention policy management in Ariba Network

- This feature only affects transaction data such as Purchase Orders, ASNs, Invoices, Payment documents etc.
- Other types of data, such as company data and user data, are not affected.
- Only users authorized by their organization with Transaction Data Deletion Configuration permission will be able to configure data deletion criteria.

### Introducing: Transaction data deletion and retention policy management in Ariba Network

### FAQs

#### What is the default data deletion timeline?

There isn't one. Customers can choose to opt in for data deletion, and then specify their own data deletion timeline. If they choose to not opt in for data deletion, documents won't be deleted.

#### What if a customer wants to configure a data deletion timeline less than 18 months?

If customers want to configure data deletion timeline less than 18 months, they can raise an Support Request (SR) to reduce to as low as 1 month.

#### Who can configure data deletion criteria?

The administrator for your account or an user with transaction data deletion permission.

#### What types of data are automatically deleted?

Transaction documents and associated attachments.

#### Are you notified about deletions?

Yes. There are two notifications related to deletions, one for when documents are identified for deletion and another when the documents have been deleted. You can specify up to three email recipients for each notification.

#### Once data is deleted, can it be restored?

No, it is deleted permanently. The data cannot be restored. You cannot perform any operations against the deleted documents (for example, searching).

#### When a document is deleted, is it deleted from both the buyer and supplier communities?

No. Buyers and suppliers maintain their own data deletion timelines. For example, if a particular document tree is deleted for a buyer, it is not deleted for the supplier unless the supplier has specified the same deletion timeline interval.

### Reminder

### Please remember to provide Survey feedback

- If not already visible, click the Survey button at the bottom of the screen.
- Answer the 3 questions posed.
- Click Submit.

Your feedback is used to continually improve our customer engagement activities for our quarterly product releases.

Thank you for taking the time to share your thoughts with our team!

| ? |  | Q&A |  |
|---|--|-----|--|
|   |  |     |  |

| Εv               | ent Survey                                                                                                    |
|------------------|----------------------------------------------------------------------------------------------------|
| Yo<br>eve<br>pre | ur feedback on this webinar is greatly appreciated. We review<br>ry response in order to make continuous improvements to these<br>sentations. |
| 1.               | How strongly would you recommend this webinar<br>to your peers?                                                                               |
|                  | Select a Choice                                                                                                    |
| 2.               | Are you willing to be contacted to provide survey<br>feedback on release readiness content?                                                   |
|                  | Select a Choice                                                                                                    |
| 3.               | Provide any comments you have regarding this<br>session or the release materials:                                                             |
|                  |                                                                                                    |
|                  |                                                                                                    |
|                  |                                                                                                    |
|                  | Sidered                                                                                                    |

### **General Information Session Materials**

Recordings and presentations will be posted on the Release Readiness tab/tile in SAP Ariba Connect. See the Release Feature List and What's New links on the left side of the page for detailed information. Note naming convention update and visit the Previous Releases Archive and Roadmap tiles at bottom right of page.

| Connect Release Readiness  Home Answers Incidents & Service Requests Release information Administration & mo                                                                                                    | ore                                                                                                    |                                         |                     |                                                                                                    | ٤                                                                                                    |
|----------------------------------------------------------------------------------------------------|----------------------------------------------------------------------------------------------------|-----------------------------------------|---------------------|----------------------------------------------------------------------------------------------------|----------------------------------------------------------------------------------------------------|
| Release Readiness                                                                                                    |                                                                                                    |                                         |                     |                                                                                                    | Have a question?                                                                                                    |
| Release Fo                                                                                                    | eature Content                                                                                                    |                                         |                     | Release Calendar                                                                                                    |                                                                                                    |
| Release Information       Feature List: 2102 Release         Details of innovation included in the 2102       Release Highlights         what's New guide       What's New guide         Looking for features from previous releases?       Feature Archive         Features Becoming Mandatory       Feature Archive                                                                                                    | Feature Overview Webcasts         Use the multi-registration to attend multiple sessions.         Looking for webcasts from previous releases? | ter: 2102 Session                       | 1 <u>5</u>          | Activity         cXML 1.2.049 Pre-Release         SAP Ariba 2102 Release         SAP Ariba 2102 Release         March Service Pack         April Service Pack         cXML 1.2.050 Pre-Release         SAP Ariba 2105 Release         2021 Release Calendar         *Disclaimer: The release dates above reflect current SAP Ariba planning. A notice confirming the guarterly release date or and assumes no responsibility for errors or omissions.         Last updated: Jan 28, 2021 | Date*<br>01/29/2021<br>02/19/2021<br>03/19/2021<br>04/16/2021<br>04/30/2021<br>05/21/2021<br><u>view</u><br>tes will be sent 3-weeks prior<br>AP Ariba may change the |
|                                                                                                    |                                                                                                    |                                         |                     | Additional Readiness Resources                                                                                                    |                                                                                                    |
| Features Becoming Mandatory                                                                                                    | What should you do before features<br>Production                                                                                               | are Automaticall<br>site?               | y On in your        | 2102 Release Feature Updates                                                                                                    |                                                                                                    |
| release they were optional, meaning they required contact with SAP Ariba to earlier of the formation of the second second | <ul> <li>Review feature Knowledge Transfer<br/>Guide.</li> <li>Explore these features in your Test site to verify compared</li> </ul>          | (KT) material and atibility with your c | the Release         | Any changes/updates to the 2102 release, when available, will be communi                                                                                                    | cated here.                                                                                                    |
| Features that will become <b>Automatically On</b> with the SAP Ariba <b>2102</b> Release                                                                                                    | Features that will become <b>Automatically On</b> with th                                                                                      | ne SAP Ariba <b>210</b>                 | 8 Release           | cXML version 1.2.049 - Pre-Release<br>With the 2102 release, Ariba Network will use a new cXML DTD, version 1.2.049. A pre-<br>release version and supporting documentation are provided using the link.<br>Previous Release Archive                                                                                                    | - Learn More                                                                                                    |
| New supplier 360 profile [SM-14322]                                                                                                    | Support for questions based on additional types of master data [SM-3049]                                                                       | KT Presentation                         | What's New<br>Guide | Learn about the features delivered in previous SAP Ariba releases.<br><b>Road Map</b><br>SAP Road Maps support the journey to SAP's future product portfolio and the Intelligen<br>Enterprise.                                                                                                    | Learn More                                                                                                    |
| [SM-15774] Resources Page                                                                                                    | Syntax validation for supplier bank account<br>information [SM-9656]                                                                           | KT Presentation                         | What's New<br>Guide | Intelligent Configuration Manager<br>Easily manage site configuration options of SAP Ariba solutions in one centralized<br>location.                                                                                                    | Learn More                                                                                                    |

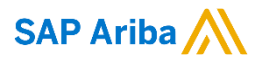

# Thank you.

Contact information:

### **Rob Jones**

Sr. Director, Roadmaps and Releases SAP Procurement Product Strategy Washington, DC, USA rob.jones@sap.com

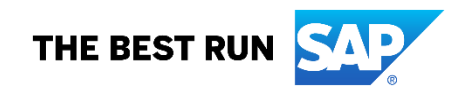

# **Appendix: Additional information of possible interest**

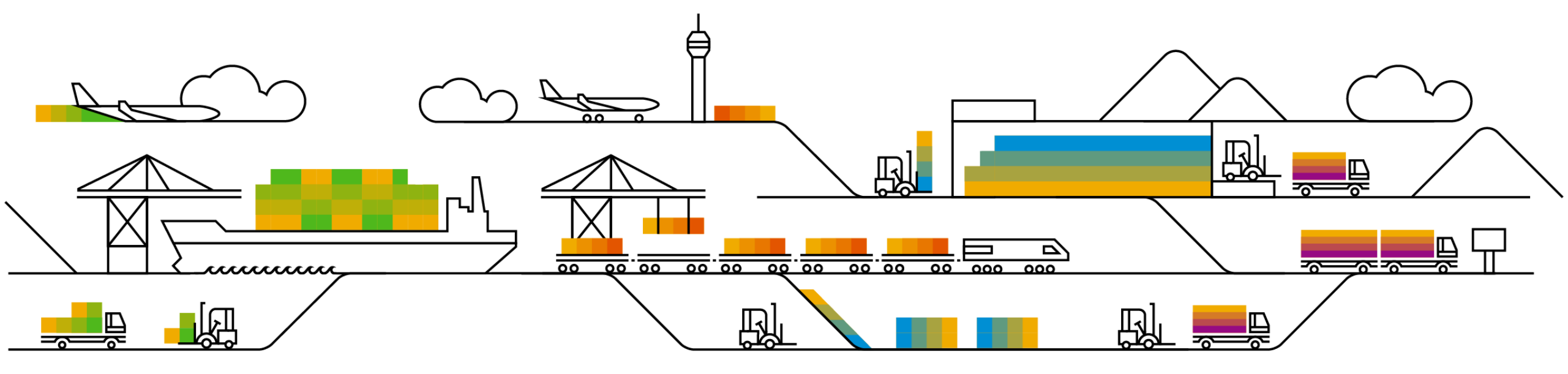

## **Communications Notice Recipients**

Release Notifications are sent to all Designated Support Contacts by default and any other users that subscribe.

### **Best Practice:**

- Encourage relevant team members to subscribe by clicking their name in the top right corner and select Subscriptions
- Create a distribution list for others that need to know and add as an additional email

| SAP Ariba 👭 Connect                                                                                                    | Search Q A                                                                                                    | Rick Cox 🗸                                                                                  | ability to add                                                                                                    |
|----------------------------------------------------------------------------------------------------|----------------------------------------------------------------------------------------------------|---------------------------------------------------------------------------------------------|----------------------------------------------------------------------------------------------------|
| Downtime/Security Notifications                                                                                                    |                                                                                                    | User Profile                                                                                | additional email                                                                                                    |
| Subscribe                                                                                                    | Notifications regarding scheduled/unscheduled downtime and security information/bulletins.<br>Note: Internal users will not receive this regardless of their subscription options. You may request access to the "DL AF<br>Notification" distribution list here.      | Change Password                                                                             |                                                                                                    |
|                                                                                                    |                                                                                                    | Page 2 Designated Support Contacts                                                          | Downtime/Security Notifications                                                                                                    |
| Product Release Information  Subscribe  Unsubscribe  Unsu | Notifications regarding new product releases, new features, and service pack availability.<br>Note: Internal users will not receive this regardless of their subscription options. You may request access to the "DL AF Notification" distribution list <u>here</u> . | <ul> <li>ジニ Entitlements</li> <li>Image: Environments</li> <li>Image: Contact Us</li> </ul> | Subscribe     Notifications regard     Unsubscribe ?     Additional Email ? <pre>     <pre>         COptional Additional Email&gt;     </pre>     </pre> |
| Discussion Forums                                                                                                    |                                                                                                    | Turn On Background                                                                          | Product Release Information                                                                                                    |
| Discussion Forums and Subscriptions<br>Forums are split into SAP Ariba solution families.<br>Subscription email: text@example.com - CIDE fame to comed<br>Reg. Sourcing and Suppler Enablement Subscriber (INS ())                                                                                                    | Select the yes/no switch beside the forum names to receive notification emails for new posts.<br>Click here to edit Discussion Forum subscriptions                                                                                                    | <ul> <li>Help</li> <li>Log Out</li> </ul>                                                   | Subscribe Notifications regard     Unsubscribe 2                                                                                                    |
| Ry Procurement and Involcing Subscribe: VIS                                                                                                    |                                                                                                    |                                                                                             | Coptional Additional Email>                                                                                                    |

9 Cloud Integration

DSC view with

# Historical release information Archive page

Prior release materials grouped by product/solution area for quick reference. Listed in chronological order of most recent to oldest update from top to bottom of page.

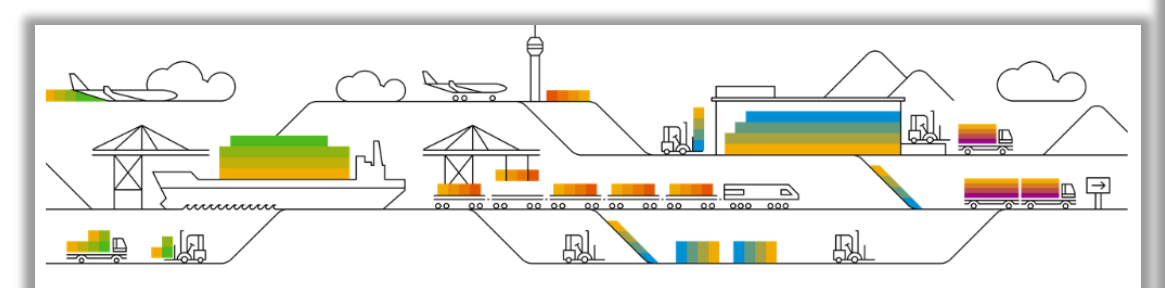

This page includes links to information on features delivered in previous SAP Ariba releases. Release Guides for past applications releases can be accessed <u>here</u>. Release Guides for past Ariba Network releases can be accessed <u>here</u>.

#### Strategic Procurement

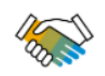

| Sourcing                   | <u>2019</u> | <u>2018</u> | <u>2017</u> |
|----------------------------|-------------|-------------|-------------|
| Direct Materials Sourcing  | <u>2019</u> | <u>2018</u> | <u>2017</u> |
| Contracts                  | <u>2019</u> | <u>2018</u> | <u>2017</u> |
| Supplier Management & Risk | <u>2019</u> | <u>2018</u> | <u>2017</u> |
| Spend Analytics            |             | <u>2018</u> | <u>2017</u> |
|                            |             |             |             |

#### **Operational Procurement**

|   | Buying & Invoicing | <u>2019 2018 2017</u>               |
|---|--------------------|-------------------------------------|
| F | Guided Buying      | <u>2019</u> <u>2018</u> <u>2017</u> |
|   | Catalog & Spot Buy | <u>2019</u> <u>2018</u> <u>2017</u> |

| SAP Ariba Customer Readiness Resources 2018 Releases:                                                                                                    |           |     |                                           |  |  |  |
|----------------------------------------------------------------------------------------------------|-----------|-----|-------------------------------------------|--|--|--|
| sourcing, contracts, & spend analysis                                                                                                    |           |     |                                           |  |  |  |
| This page includes a list of features delivered in the 2018 calendar year for SAP Ariba Sourcing, Contracts, and Spend Analysis customers. Detailed information on all features can be found in the release guides and other documentation located on SAP Ariba Connect. Supplemental knowledge transfer materials are available for some features. Click the play or PDF icons to access the materials.                                                                                                    |           |     |                                           |  |  |  |
| For additional information on the monthly release model see the About Release Readiness link on the Release Readiness tile of SP Ariba Connect.                                                                                                    |           |     |                                           |  |  |  |
| April                                                                                                    |           |     |                                           |  |  |  |
| Update Material Master items in CLID from sourcing award<br>With this solution users should be able to update line items into a CLID from a Sourcing Award.                                                                                                    | Mandatory | POF | SAP Ariba Contracts<br>SAP Ariba Sourcing |  |  |  |
| Append or update line items in contracts from a sourcing award without manual amendment of the contract workspace.<br>This feature will ensure that line items from a sourcing award can be updated or amended in to a contract without manually changing the status of the workspace.<br>With this solution, all contracts - draft, draft amendment and published contracts will be listed from the sourcing award. When a user selects a published contract, application will create Price Update Amendments automatically, update the contract line items document by adding or updating line items. | Mandatory | PDF | SAP Ariba Contracts<br>SAP Ariba Sourcing |  |  |  |
| Control the deletion of line items from a Contracts Line Item Document (CLID)<br>This feature provides users the option to disable line items in the CLID thus preventing further edits while retaining the line item on the<br>User Interface(UI) for future reference.                                                                                                    | Mandatory | PDF | SAP Ariba Contracts                       |  |  |  |
|                                                                                                    |           |     |                                           |  |  |  |
| March                                                                                                    |           |     |                                           |  |  |  |
| Read-Only Terms in Line Items<br>With this feature, customers can make terms of line items in sourcing and contracts as read-only.<br>Note: Though listed on this page and in the release guide, this feature was not made available with the March 2018 release. It is<br>planned to be available with a later release.                                                                                                    | Mandatory | PDF | SAP Ariba Sourcing<br>SAP Ariba Contracts |  |  |  |